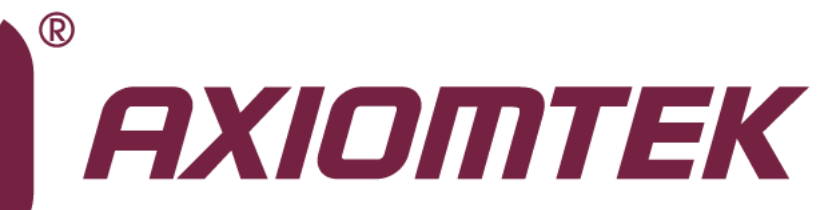

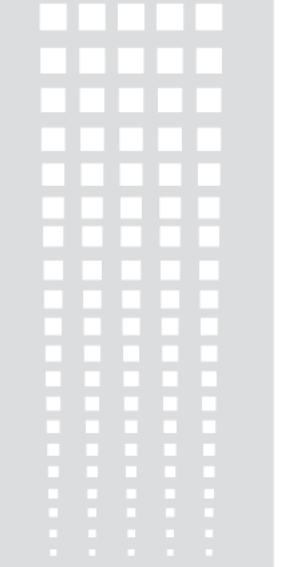

## **MANO830 Series**

Intel<sup>®</sup> Cedarview D2550/N2600 with NM10 Mini ITX Board with LVDS

**User's Manual** 

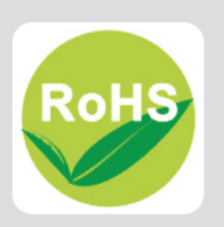

### **Disclaimers**

This manual has been carefully checked and believed to contain accurate information. Axiomtek Co., Ltd. assumes no responsibility for any infringements of patents or any third party's rights, and any liability arising from such use.

Axiomtek does not warrant or assume any legal liability or responsibility for the accuracy, completeness or usefulness of any information in this document. Axiomtek does not make any commitment to update the information in this manual.

Axiomtek reserves the right to change or revise this document and/or product at any time without notice.

No part of this document may be reproduced, stored in a retrieval system, or transmitted, in any form or by any means, electronic, mechanical, photocopying, recording, or otherwise, without the prior written permission of Axiomtek Co., Ltd.

### CAUTION

If you replace wrong batteries, it causes the danger of explosion. It is recommended by the manufacturer that you follow the manufacturer's instructions to only replace the same or equivalent type of battery, and dispose of used ones.

©Copyright 2013 Axiomtek Co., Ltd. All Rights Reserved September 2013, Version A1 Printed in Taiwan

### **ESD Precautions**

Computer boards have integrated circuits sensitive to static electricity. To prevent chipsets from electrostatic discharge damage, please take care of the following jobs with precautions:

- Do not remove boards or integrated circuits from their anti-static packaging until you are ready to install them.
- Before holding the board or integrated circuit, touch an unpainted portion of the system unit chassis for a few seconds. It discharges static electricity from your body.
- Wear a wrist-grounding strap, available from most electronic component stores, when handling boards and components.

### **Trademarks Acknowledgments**

Axiomtek is a trademark of Axiomtek Co., Ltd.

 $\mathsf{Windows}^{^{(\!\!\!R\!)}}$  is a trademark of Microsoft Corporation.

AMI is a trademark of American Megatrend Inc.

IBM, PC/AT, PS/2, VGA are trademarks of International Business Machines Corporation.

 $\operatorname{Intel}^{\mathbb{R}}$  is a trademark of Intel Corporation.

Winbond is a trademark of Winbond Electronics Corp.

Other brand names and trademarks are the properties and registered brands of their respective owners.

| Discla | aimers    |                                                  | ii    |
|--------|-----------|--------------------------------------------------|-------|
| ESD I  | Precautio | ons                                              | . iii |
|        |           |                                                  |       |
| Cha    | pter 1    | Introduction                                     | 1     |
| 1.1    | Feature   | S                                                | 1     |
| 1.2    | Specific  | ations                                           | 2     |
| 1.3    | Utilities | Supported                                        | 3     |
| Cha    | pter 2    | Board and Pin Assignments                        | 5     |
| 2.1    | Board D   | imensions and Fixing Holes                       | 5     |
| 2.2    | Board L   | ayout                                            | 7     |
| 2.3    | Jumper    | Settings                                         | 8     |
|        | 231       | I VDS Voltage Selection ( IP1)                   | a     |
|        | 2.3.1     | COM4 Data/Power Selection (JP2)                  |       |
|        | 233       | COM3 Data/Power Selection (JP3)                  |       |
|        | 2.3.4     | COM2 Data/Power Selection (JP4)                  | 9     |
|        | 2.3.5     | COM1 Data/Power Selection (JP5)                  | 10    |
|        | 2.3.6     | Mini Card Selection (JP7)                        | 10    |
|        | 2.3.7     | Restore BIOS Optimal Defaults (JP10)`            | 10    |
|        | 2.3.8     | LVDS Backlight Control Mode Setting (JP11)       | 10    |
| 2.4    | Connec    | tors                                             | 11    |
|        | 2.4.1     | Front Panel Connector (CN1)                      | 12    |
|        | 2.4.2     | Parallel Port (CN2)                              | 13    |
|        | 2.4.3     | Inverter Connector (CN4)                         | 13    |
|        | 2.4.4     | PS/2 Mini-DIN Keyboard and Mouse Connector (CN5) | 14    |
|        | 2.4.5     | PS/2 2x5-pin Keyboard and Mouse Connector (CN6)  | 14    |
|        | 2.4.6     | LVDS Connector (CN7)                             | 15    |
|        | 2.4.7     | Digital I/O Connector (CN8)                      | 16    |
|        | 2.4.8     | HDMI Connector (CN9)                             | 16    |
|        | 2.4.9     | VGA and COM1 D-Sub Connector (CN10A and CN10B)   | 17    |
|        | 2.4.10    | Ethernet and USB Connectors (CN12 and CN14)      | 18    |
|        | 2.4.11    | PCI-Express Mini Card Connector (CN16)           | 19    |
|        | 2.4.12    | Audio Jack (CN18)                                | 19    |
|        | 2.4.13    | PCI-Express x1 Slot (CN19)                       | 20    |
|        | 2.4.14    | COM Connectors (COM2~COM4)                       | 20    |
|        | 2.4.15    | FAN Connectors (FAN1~FAN2)                       | 21    |
|        | 2.4.16    | Serial ATA Connectors (SATA1~SATA2)              | 21    |
|        | 2.4.17    | Internal USB Connectors (USB1~USB3)              | 22    |
|        | 2.4.18    | ATX Power Connector (ATX1)                       | 23    |

| Cha    | pter 3       | Hardware Installation 2 | 25         |
|--------|--------------|-------------------------|------------|
| 3.1    | Installing   | he Memory               | 25         |
| Cha    | pter 4       | Hardware Description 2  | 27         |
| 4.1    | Microproc    | essors                  | 27         |
| 4.2    | BIOS         |                         | 27         |
| 4.3    | System Me    | emory                   | 27         |
| 4.4    | I/O Port Ad  | ddress Map              | 28         |
| 4.5    | Interrupt C  | Controller (IRQ) Map    | 30         |
| 4.6    | Memory M     | ap                      | 33         |
| Cha    | pter 5       | AMI BIOS Setup Utility  | 15         |
| 5.1    | Starting     |                         | 35         |
| 5.2    | Navigatior   | n Keys                  | 35         |
| 5.3    | Main Menu    | ١                       | 37         |
| 5.4    | Advanced     | Menu                    | 38         |
| 5.5    | Chipset M    | enu                     | 44         |
| 5.6    | Boot Menu    | ۱                       | 47         |
| 5.7    | Security N   | lenu                    | 48         |
| 5.8    | Save & Ex    | it Menu                 | 49         |
| Арр    | endix A      | Watchdog Timer5         | <b>51</b>  |
| About  | t Watchdog   | Timer                   | 51         |
| How t  | o Use Wate   | chdog Timer             | 51         |
| Арр    | endix B      | Digital I/O5            | <b>i</b> 3 |
| Digita | I I/O Softwa | are Programming         | 53         |

This page is intentionally left blank.

## Chapter 1 Introduction

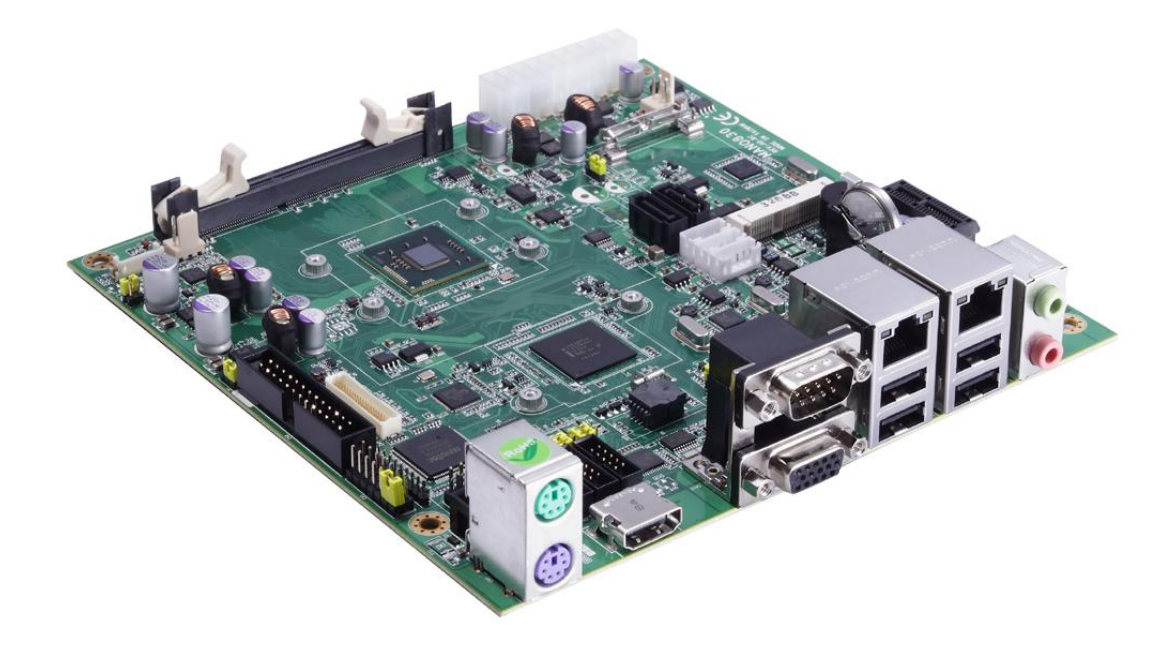

The MANO830, a Mini ITX board, supports Intel<sup>®</sup> Cedarview D2550/N2600 processor with NM10. The board integrates Intel<sup>®</sup> Cedar view processor and NM10 that deliver outstanding system performance through high-bandwidth interfaces, multiple I/O functions for interactive applications and various embedded computing solutions. There is one un-buffered SO-DIMM socket for single channel DDR3 800/1066MHz memory; maximum memory capacity up to 4GB (for D2550) and maximum memory capacity up to 2GB (for N2600).

It also features Gigabit/Fast Ethernet, two serial ATA channels for total two serial ATA hard drives at maximum transfer rate up to 300MB/sec, seven USB 2.0 high speed compliant ports and built-in HD audio codec that can achieve the best stability and reliability for industrial applications. Additionally, it provides you with unique embedded features, such as 4 serial ports and Mini ITX form factor that applies an extensive array of PC peripherals.

### 1.1 Features

- Intel<sup>®</sup> Cedarview D2550/N2600 processors
- Intel<sup>®</sup> NM10 chipset
- 1 DDR3 800/1066MHz SO-DIMM supports up to 4GB memory capacity
- 7 USB 2.0 ports
- 4 serial ports
- 2 SATA ports

#### **Specifications** 1.2

- CPU
  - Intel<sup>®</sup> Cedarview D2550 processor.
  - Intel<sup>®</sup> Cedarview N2600 processor.
- **System Chipset** .
  - Intel<sup>®</sup> NM10.

#### BIOS

- AMI UEFI BIOS.
- 16Mbit SPI flash, DMI, Plug and Play.
- Support One Button Recovery.

#### System Memory

- One non-ECC SO-DIMM socket for DDR3 800/1066MHz memory.
- Maximum up to 4GB for D2550.
- Maximum up to 2GB for N2600.

Note: Support Small Outline DIMMs Raw Cards RC-A (2Rx16), RC-B (1Rx8), RC-C (1Rx16) and RC-F (2Rx8). Do not support RC-D (2Rx16 dual die) and RC-E (2Rx16).

#### **Onboard Multi I/O**

- Controller: NCT6627UD.
- Serial ports: Four RS-232 ports.
- One parallel port.
- SATA ports: Two SATA ports (One port can be routed to PCI-Express Mini Card for mSATA).
- **USB** Interface
  - Seven USB ports with fuse protection, compliant with USB Spec. Rev. 2.0 (USB port 8 routed to PCI-Express Mini Card).
- Display
  - One CRT connector.
  - One HDMI port.
  - One 40-pin connector for 18/24-bit dual channel LVDS output interface with EDID up to 1920x1200 @ 60Hz resolution via CH7511B or 18/24-bit single channel via Gfx, co-design by BOM option.
- Watchdog Timer
  - 1~255 seconds; up to 256 levels.
- **Expansion Interface** 
  - One PCI-Express x1 slot.
  - One PCI-Express Mini Card socket; compliant with PCI-Express Mini Card Spec. V1.2.
  - Support mSATA or PCI-Express x1 on PCI-Express Mini Card socket via jumper selection.

#### • Ethernet

- Dual port with RTL8111E for Gigabit/Fast Ethernet.
- RJ-45 over double-deck USB.

#### • Audio

- Support dual independent audio output and microphone input via HD CODEC VT1708S.
- Support audio amplifier LM1877 with 1W/channel @ 8Ohm for dual independent audio output.
- One audio output and microphone routed to stacked phone jack on rear I/O; another audio output routed to 1x5-pin 1.25mm wafer connector for internal audio connection.
- Power Management
  - Standard ATX power with 2x10-pin power input connector.
- Form Factor
  - Mini ITX form factor.

*Note:* All specifications and images are subject to change without notice.

### **1.3 Utilities Supported**

- Chipset driver
- Ethernet driver
- Graphics driver
- Audio driver

This page is intentionally left blank.

# Chapter 2 Board and Pin Assignments

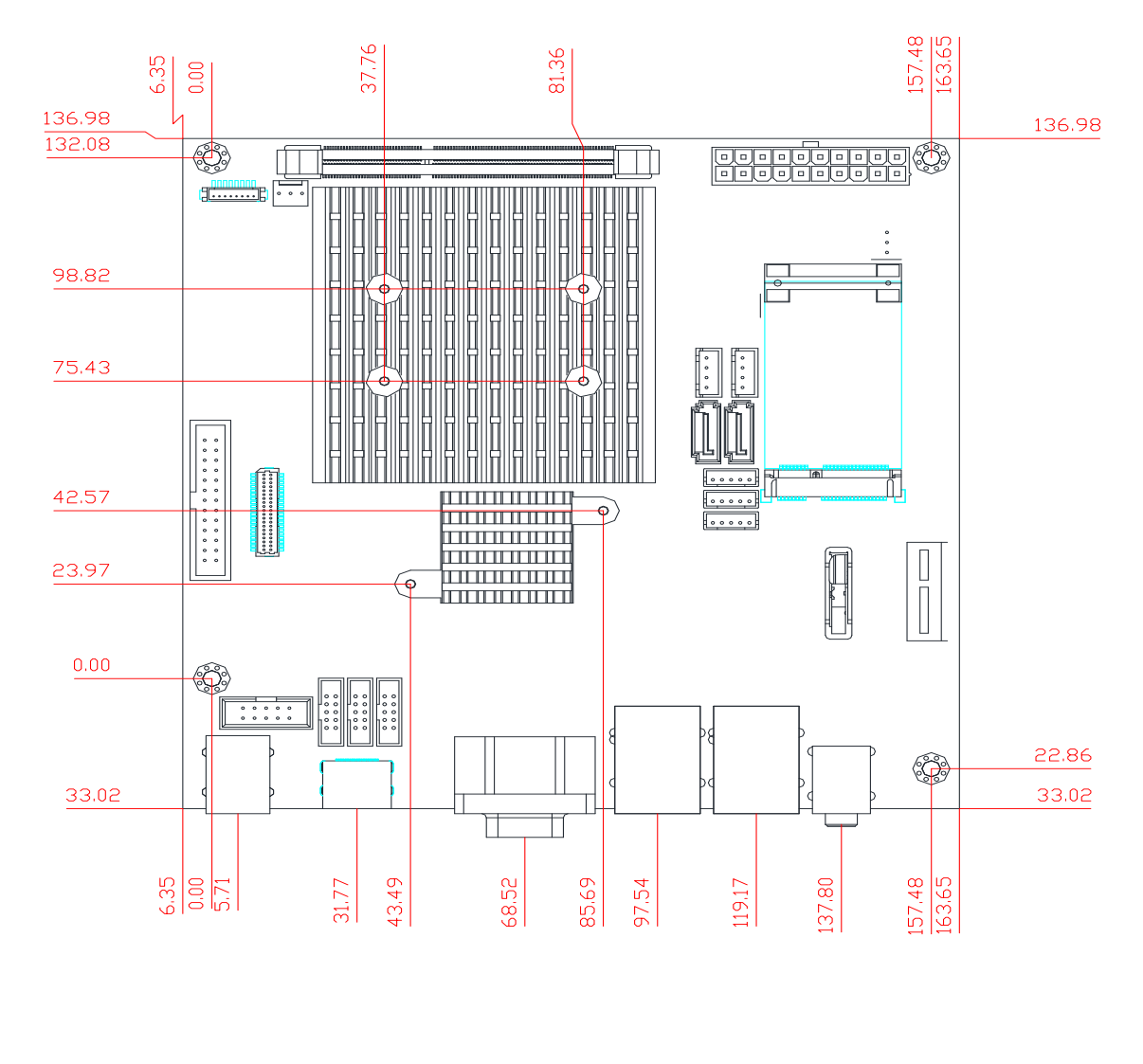

## 2.1 Board Dimensions and Fixing Holes

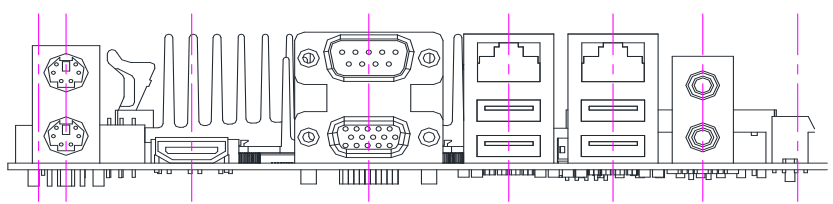

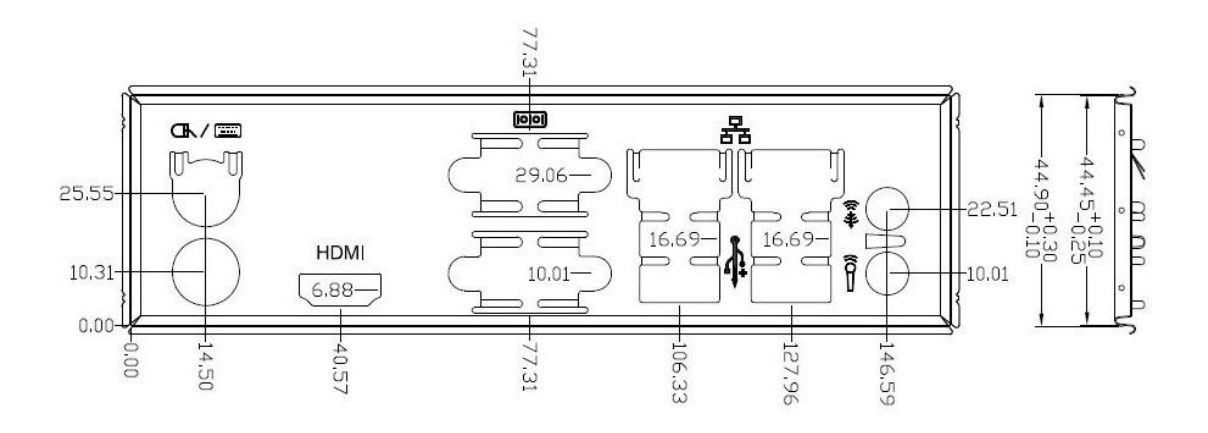

### 2.2 Board Layout

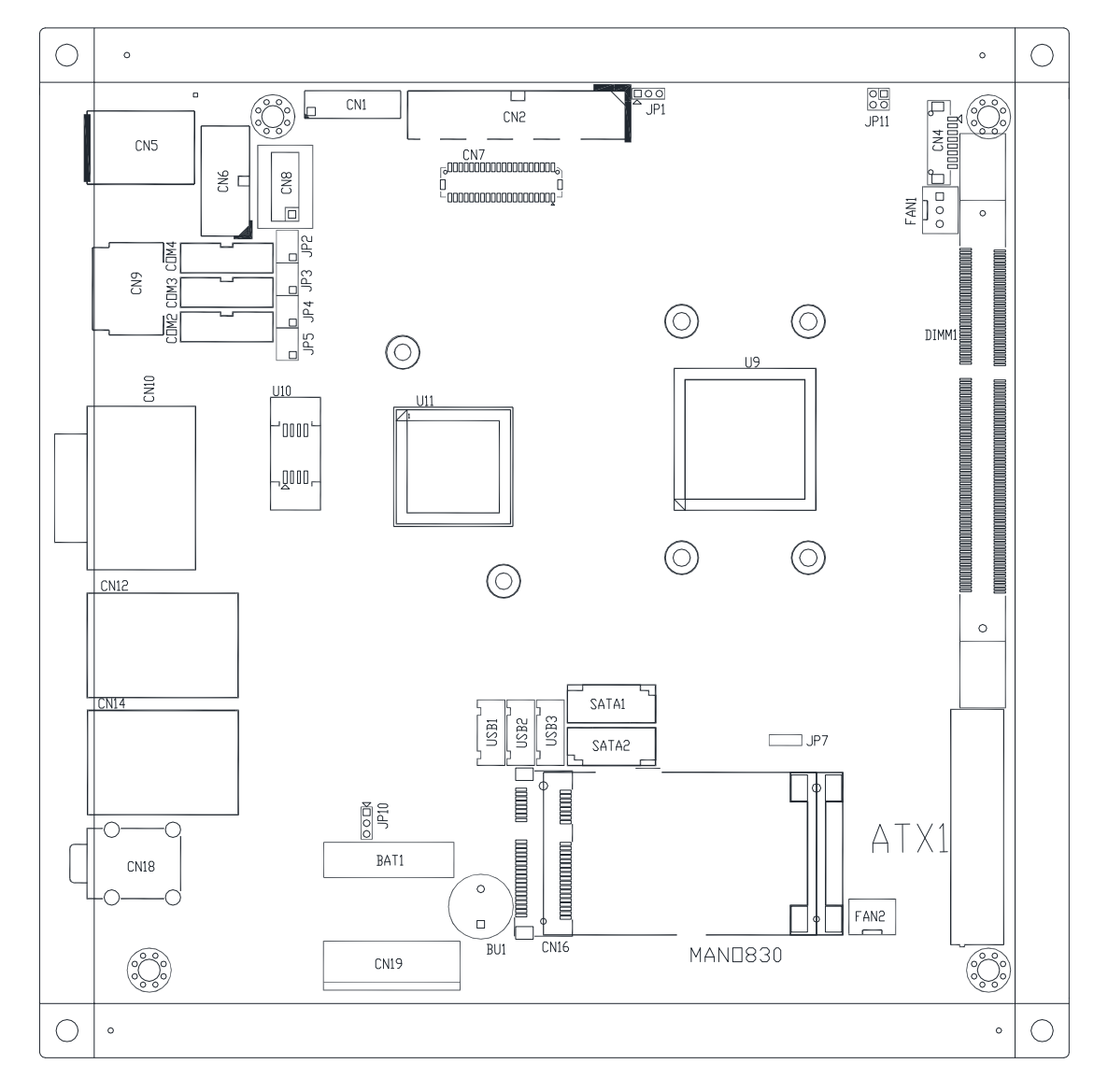

### 2.3 Jumper Settings

Jumper is a small component consisting of jumper clip and jumper pins. Install jumper clip on 2 jumper pins to close. And remove jumper clip from 2 jumper pins to open. The following illustration shows how to set up jumper.

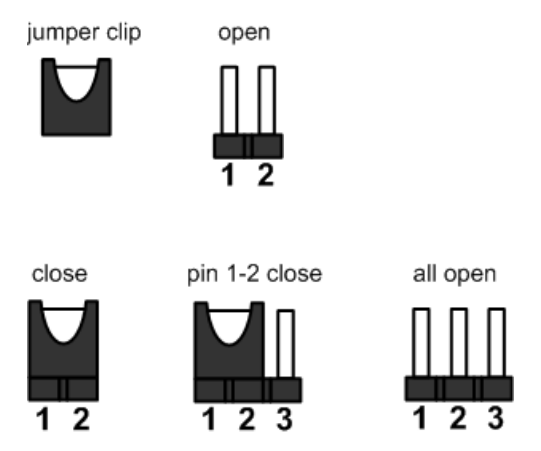

Before applying power to MANO830 Series, please make sure all of the jumpers are in factory default position. Below you can find a summary table and onboard default settings.

| Jumper | Description                                                | Setting          |           |
|--------|------------------------------------------------------------|------------------|-----------|
| JP1    | LVDS Voltage Selection<br>Default: +3.3V                   |                  | 1-2 Close |
|        | COM4 Data/Power Selection                                  | COM4 Pin 1: DCD  | 3-5 Close |
| JF2    | Default: RS-232 Data                                       | COM4 Pin 8: RI   | 4-6 Close |
|        | COM3 Data/Power Selection<br>Default: RS-232 Data          | COM3 Pin 1: DCD  | 3-5 Close |
| JP3    |                                                            | COM3 Pin 8: RI   | 4-6 Close |
| JP4    | COM2 Data/Power Selection<br>Default: RS-232 Data          | COM2 Pin 1: DCD  | 3-5 Close |
|        |                                                            | COM2 Pin 8: RI   | 4-6 Close |
| JP5    | COM1 Data/Power Selection<br>Default: RS-232 Data          | CN10B Pin 1: DCD | 3-5 Close |
|        |                                                            | CN10B Pin 9: RI  | 4-6 Close |
| JP7    | Mini Card Selection<br>Default: PCI-Express x1             |                  | 1-2 Close |
| JP10   | Restore BIOS Optimal Defaults<br>Default: Normal Operation |                  | 1-2 Close |
| JP11   | LVDS Backlight Control Mode Setting<br>Default: PWM Mode   |                  | 1-2 Close |

### 2.3.1 LVDS Voltage Selection (JP1)

The board supports voltage selection for flat panel displays. Use JP1 to set LVDS connector (CN7) pin 1~6 VCCM to +3.3V or +5V. To prevent hardware damage, before connecting please make sure that the input voltage of LVDS flat panel is correct.

| Function              | Setting   |     |
|-----------------------|-----------|-----|
| +3.3V level (Default) | 1-2 close |     |
| +5V level             | 2-3 close | 123 |

### 2.3.2 COM4 Data/Power Selection (JP2)

The COM4 port has +5V level power capability on RI and +12V level on DCD by setting this jumper.

| Function                              | Setting   |
|---------------------------------------|-----------|
| Power: Set COM4 pin 1 to +12V level   | 1-3 close |
| Data: Set COM4 pin 1 to DCD (Default) | 3-5 close |
| Power: Set COM4 pin 8 to +5V level    | 2-4 close |
| Data: Set COM4 pin 8 to RI (Default)  | 4-6 close |

### 2.3.3 COM3 Data/Power Selection (JP3)

The COM3 port has +5V level power capability on RI and +12V level on DCD by setting this jumper.

| Function                              | Setting   |
|---------------------------------------|-----------|
| Power: Set COM3 pin 1 to +12V level   | 1-3 close |
| Data: Set COM3 pin 1 to DCD (Default) | 3-5 close |
| Power: Set COM3 pin 8 to +5V level    | 2-4 close |
| Data: Set COM3 pin 8 to RI (Default)  | 4-6 close |

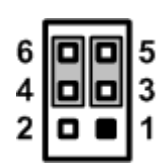

### 2.3.4 COM2 Data/Power Selection (JP4)

The COM2 port has +5V level power capability on RI and +12V level on DCD by setting this jumper.

| Function                              | Setting   |
|---------------------------------------|-----------|
| Power: Set COM2 pin 1 to +12V level   | 1-3 close |
| Data: Set COM2 pin 1 to DCD (Default) | 3-5 close |
| Power: Set COM2 pin 8 to +5V level    | 2-4 close |
| Data: Set COM2 pin 8 to RI (Default)  | 4-6 close |

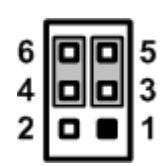

### 2.3.5 COM1 Data/Power Selection (JP5)

The COM1 port has +5V level power capability on RI and +12V level on DCD by setting this jumper.

| Function                               | Setting   |
|----------------------------------------|-----------|
| Power: Set CN10B pin 1 to +12V level   | 1-3 close |
| Data: Set CN10B pin 1 to DCD (Default) | 3-5 close |
| Power: Set CN10B pin 9 to +5V level    | 2-4 close |
| Data: Set CN10B pin 9 to RI (Default)  | 4-6 close |

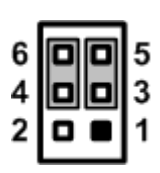

### 2.3.6 Mini Card Selection (JP7)

Select mSATA or PCI-Express x1 support on PCI-Express Mini Card socket.

| Function                        | Setting   | - |
|---------------------------------|-----------|---|
| Select PCI-Express x1 (Default) | 1-2 close |   |
| Select mSATA                    | 2-3 close | 1 |

### 2.3.7 Restore BIOS Optimal Defaults (JP10)`

Put jumper clip to pin 2-3 for a few seconds then move it back to pin 1-2. Doing this procedure can restore BIOS optimal defaults.

| Function                      | Setting   | 1 |
|-------------------------------|-----------|---|
| Normal operation (Default)    | 1-2 close | 2 |
| Restore BIOS optimal defaults | 2-3 close | 3 |

### 2.3.8 LVDS Backlight Control Mode Setting (JP11)

The JP11 is enabled to select PWM or voltage control mode for inverter connector (CN4). These two control modes are for adjusting brightness on flat panel.

| Function           | Setting   |
|--------------------|-----------|
| PWM mode (Default) | 1-2 close |
| Voltage mode       | 3-4 close |

| 3 | 0 | 1 |
|---|---|---|
| 4 |   | 2 |

### 2.4 Connectors

Signals go to other parts of the system through connectors. Loose or improper connection might cause problems, please make sure all connectors are properly and firmly connected. Here is a summary table which shows all connectors on the hardware.

| Connector   | Description                                |
|-------------|--------------------------------------------|
| CN1         | Front Panel Connector                      |
| CN2         | Parallel Port                              |
| CN4         | Inverter Connector                         |
| CN5         | PS/2 Mini-DIN Keyboard and Mouse Connector |
| CN6         | PS/2 2x5-pin Keyboard and Mouse Connector  |
| CN7         | LVDS Connector                             |
| CN8         | Digital I/O Connector                      |
| CN9         | HDMI Connector                             |
| CN10A       | VGA D-Sub Connector                        |
| CN10B       | COM1 D-Sub Connector                       |
| CN12        | Ethernet Port 1 and USB Port 0, 1          |
| CN14        | Ethernet Port 2 and USB Port 2, 3          |
| CN16        | PCI-Express Mini Card Connector            |
| CN18        | Audio Jack                                 |
| CN19        | PCI-Express x1 Slot                        |
| COM2~COM4   | COM2~COM4 Connectors                       |
| FAN1        | CPU Fan Connector                          |
| FAN2        | System Fan Connector                       |
| SATA1~SATA2 | Serial ATA Port 0~1 Connectors             |
| USB1~USB3   | Internal USB Port 4~6                      |
| DIMM1       | DDR3 SO-DIMM Connector                     |
| ATX1        | ATX Power Connector                        |

### 2.4.1 Front Panel Connector (CN1)

| Pin | Signal   |  |
|-----|----------|--|
| 1   | PWRLED+  |  |
| 2   | EXT SPK- |  |
| 3   | GND      |  |
| 4   | Buzzer   |  |
| 5   | PWRLED-  |  |
| 6   | N.C.     |  |
| 7   | N.C.     |  |
| 8   | EXT SPK+ |  |
| 9   | PWRSW-   |  |
| 10  | PWRSW+   |  |
| 11  | HW RST-  |  |
| 12  | HW RST+  |  |
| 13  | HDDLED-  |  |
| 14  | HDDLED+  |  |

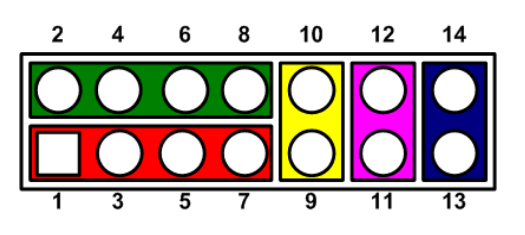

#### Power LED

Pin 1 connects anode(+) of LED and pin 5 connects cathode(-) of LED. The power LED lights up when the system is powered on. The pin 3 is defined as GND.

#### **External Speaker and Internal Buzzer**

Pin 2, 4, 6 and 8 connect the case-mounted speaker unit or internal buzzer. While connecting the CPU board to an internal buzzer, please set pin 2 and 4 closed; while connecting to an external speaker, you need to set pins 2 and 4 opened and connect the speaker cable to pin 8(+) and pin 2(-).

#### Power On/Off Button

Pin 9 and 10 connect the power button on front panel to the CPU board, which allows users to turn on or off power supply.

#### System Reset Switch

Pin 11 and 12 connect the case-mounted reset switch that reboots your computer without turning off the power switch. It is a better way to reboot your system for a longer life of system power supply.

#### HDD Activity LED

This connection is linked to hard drive activity LED on the control panel. LED flashes when HDD is being accessed. Pin 13 and 14 connect the hard disk drive to the front panel HDD LED, pin 13 is assigned as cathode(-) and pin 14 is assigned as anode(+).

### 2.4.2 Parallel Port (CN2)

| Pin | Signal   | Pin | Signal   |
|-----|----------|-----|----------|
| 1   | LPTSTB#  | 2   | LPTAFD#  |
| 3   | LPTD0    | 4   | LPT_ERR# |
| 5   | LPTD1    | 6   | LPTINIT# |
| 7   | LPTD2    | 8   | LPTSLIN# |
| 9   | LPTD3    | 10  | GND      |
| 11  | LPTD4    | 12  | GND      |
| 13  | LPTD5    | 14  | GND      |
| 15  | LPTD6    | 16  | GND      |
| 17  | LPTD7    | 18  | GND      |
| 19  | LPT_ACK# | 20  | GND      |
| 21  | LPT_BUSY | 22  | GND      |
| 23  | LPT_PE   | 24  | GND      |
| 25  | LPT_SLCT | 26  | N/C      |

The parallel port interface is available through this connector.

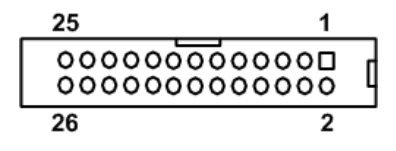

#### 2.4.3 Inverter Connector (CN4)

The CN4 is a DF13-8P-1.25V 8-pin connector for inverter. We strongly recommend you to use the matching DF13-8S-1.25C connector to avoid malfunction.

| Pin | Signal            |
|-----|-------------------|
| 1   | VBL1 (+12V level) |
| 2   | VBL1 (+12V level) |
| 3   | VBL2 (+5V level)  |
| 4   | VBL_ENABLE        |
| 5   | GND               |
| 6   | GND               |
| 7   | GND               |
| 8   | LVDS_BRICTL       |

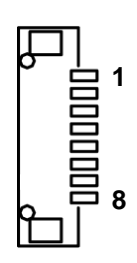

#### 2.4.4 PS/2 Mini-DIN Keyboard and Mouse Connector (CN5)

The board has two 6-pin mini-DIN PS/2 connectors; green for mouse and purple for keyboard.

| Pin | Signal   | Pin | Signal   |
|-----|----------|-----|----------|
| 1   | K/B Data | 7   | M/S Data |
| 2   | NC       | 8   | NC       |
| 3   | GND      | 9   | GND      |
| 4   | +5V      | 10  | +5V      |
| 5   | K/B CLK  | 11  | M/S CLK  |
| 6   | NC       | 12  | NC       |

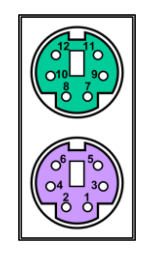

### 2.4.5 PS/2 2x5-pin Keyboard and Mouse Connector (CN6)

The PS/2 2x5-pin keyboard and mouse interface is available through this connector.

| Pin | Signal      | Pin | Signal      |    |    |
|-----|-------------|-----|-------------|----|----|
| 1   | KBVCC       | 2   | PS2_GND     | 40 |    |
| 3   | K/B CLK     | 4   | K/B Data    | 10 | 80 |
| 5   | Ex_K/B CLK  | 6   | Ex_K/B Data |    | 80 |
| 7   | M/S CLK     | 8   | M/S Data    | 2  | ŏŭ |
| 9   | Ex_ M/S CLK | 10  | Ex_M/S Data |    |    |

For external keyboard and mouse settings, please refer to table below.

| Function     | Setting                 |
|--------------|-------------------------|
| For keyboard | CN6 pin 3-5, 4-6 close  |
| For mouse    | CN6 pin 7-9, 8-10 close |

### 2.4.6 LVDS Connector (CN7)

This board has a 40-pin connector for LVDS LCD interface. It is strongly recommended to use the matching GLA1001WV-S-2x20P 40-pin connector for LVDS interface. Pin 1~6 VCCM can be set to +3.3V or +5V level by JP1 (see section 2.3.1).

#### 18-bit single channel

| Pin | Signal         | Pin | Signal         |
|-----|----------------|-----|----------------|
| 1   | VCCM           | 2   | VCCM           |
| 3   | VCCM           | 4   | VCCM           |
| 5   | VCCM           | 6   | VCCM           |
| 7   | DDC_DATA       | 8   | DDC_CLK        |
| 9   | GND            | 10  | GND            |
| 11  | Channel B D3-  | 12  | Channel B D0-  |
| 13  | Channel B D3+  | 14  | Channel B D0+  |
| 15  | GND            | 16  | GND            |
| 17  | Channel B CLK- | 18  | Channel B D1-  |
| 19  | Channel B CLK+ | 20  | Channel B D1+  |
| 21  | GND            | 22  | GND            |
| 23  | Channel A D0-  | 24  | Channel B D2-  |
| 25  | Channel A D0+  | 26  | Channel B D2+  |
| 27  | GND            | 28  | GND            |
| 29  | Channel A D1-  | 30  | Channel A D3-  |
| 31  | Channel A D1+  | 32  | Channel A D3+  |
| 33  | GND            | 34  | GND            |
| 35  | Channel A D2-  | 36  | Channel A CLK- |
| 37  | Channel A D2+  | 38  | Channel A CLK+ |
| 39  | GND            | 40  | GND            |

40 2 plooodddddddddddddddddd 1 1 39 1

#### 2.4.7 **Digital I/O Connector (CN8)**

The board is equipped with an 8-channel (4 inputs and 4 outputs) digital I/O connector that meets requirements for a system customary automation control. The digital I/O can be configured to control cash drawers and sense warning signals from an Uninterrupted Power System (UPS), or perform store security control. You may use software programming to control these digital signals.

| Pin | Signal          | Pin | Signal           |
|-----|-----------------|-----|------------------|
| 1   | Digital Input 0 | 2   | Digital Output 0 |
| 3   | Digital Input 1 | 4   | Digital Output 1 |
| 5   | Digital Input 2 | 6   | Digital Output 2 |
| 7   | Digital Input 3 | 8   | Digital Output 3 |
| 9   | GND             | 10  | GND              |

#### 2.4.8 HDMI Connector (CN9)

The HDMI (High-Definition Multimedia Interface) interface is available through this connector.

| Pin | Signal    | Pin | Signal    |
|-----|-----------|-----|-----------|
| 1   | DATA2+    | 2   | DATA2 GND |
| 3   | DATA2-    | 4   | DATA1+    |
| 5   | DATA1 GND | 6   | DATA1-    |
| 7   | DATA0+    | 8   | DATA0 GND |
| 9   | DATA0-    | 10  | Clock+    |
| 11  | Clock GND | 12  | Clock-    |
| 13  | N.C.      | 14  | N.C.      |
| 15  | SCL       | 16  | SDA       |
| 17  | GND       | 18  | +5V       |
| 19  | HPD       |     |           |

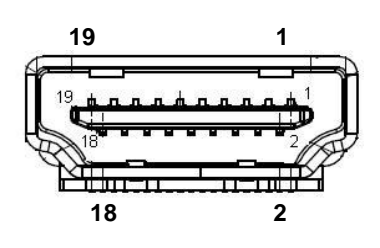

5

3

### 2.4.9 VGA and COM1 D-Sub Connector (CN10A and CN10B)

The upper 9-pin D-Sub connector (CN10B) is for COM1 interface and the lower 15-pin D-Sub connector (CN10A) is for VGA interface. Note that CN10B is also equipped with power capability on DCD and RI pins by setting JP5 (see section 2.3.5).

| Pin | Signal                   |  |
|-----|--------------------------|--|
| C1  | DCD, Data carrier detect |  |
| C2  | RXD, Receive data        |  |
| C3  | TXD, Transmit data       |  |
| C4  | DTR, Data terminal ready |  |
| C5  | GND, Ground              |  |
| C6  | DSR, Data set ready      |  |
| C7  | RTS, Request to send     |  |
| C8  | CTS, Clear to send       |  |
| C9  | RI, Ring indicator       |  |
| V1  | Red                      |  |
| V2  | Green                    |  |
| V3  | Blue                     |  |
| V4  | N.C                      |  |
| V5  | Analog Ground (AGND)     |  |
| V6  | CRT_RET#                 |  |
| V7  | Analog Ground (AGND)     |  |
| V8  | Analog Ground (AGND)     |  |
| V9  | GVCC                     |  |
| V10 | Analog Ground (AGND)     |  |
| V11 | N.C                      |  |
| V12 | DDC DATA                 |  |
| V13 | Horizontal Sync          |  |
| V14 | Vertical Sync            |  |
| V15 | DDC CLK                  |  |

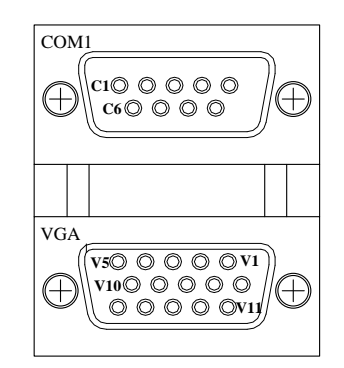

### 2.4.10 Ethernet and USB Connectors (CN12 and CN14)

The board comes with two high performance plug and play ethernet interfaces (RJ-45) which are fully compliant with the IEEE 802.3 standard. Connection can be established by plugging one end of the ethernet cable into this RJ-45 connector and the other end to a 1000/100/10-Base-T hub.

The lower double-deck Universal Serial Bus (compliant with USB 2.0) connectors are for installing USB peripherals such as keyboard, mouse, scanner, etc.

| Pin | Signal                                    | Pin | Signal       |
|-----|-------------------------------------------|-----|--------------|
| L1  | MDI0+                                     | 1   | +5V          |
| L2  | MDI0-                                     | 2   | USB D0-      |
| L3  | MDI1+                                     | 3   | USB D0+      |
| L4  | MDI1-                                     | 4   | Ground (GND) |
| L5  | MDI2+                                     | 5   | +5V          |
| L6  | MDI2-                                     | 6   | USB D1-      |
| L7  | MDI3+                                     | 7   | USB D1+      |
| L8  | MDI3-                                     | 8   | Ground (GND) |
| А   | Active LED (Yellow)                       |     |              |
| В   | 100 LAN LED (Green)/1000 LAN LED (Orange) |     |              |

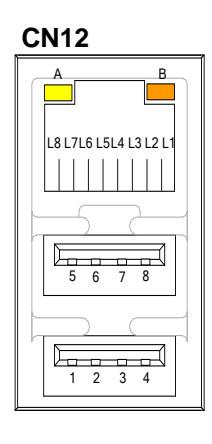

| Pin | Signal                                    | Pin | Signal       |
|-----|-------------------------------------------|-----|--------------|
| L1  | MDI0+                                     | 1   | +5V          |
| L2  | MDI0-                                     | 2   | USB D2-      |
| L3  | MDI1+                                     | 3   | USB D2+      |
| L4  | MDI1-                                     | 4   | Ground (GND) |
| L5  | MDI2+                                     | 5   | +5V          |
| L6  | MDI2-                                     | 6   | USB D3-      |
| L7  | MDI3+                                     | 7   | USB D3+      |
| L8  | MDI3-                                     | 8   | Ground (GND) |
| Α   | Active LED (Yellow)                       |     |              |
| В   | 100 LAN LED (Green)/1000 LAN LED (Orange) |     |              |

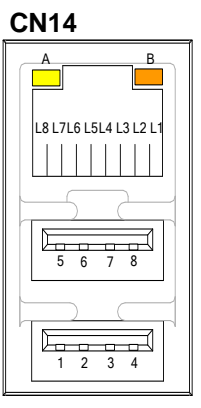

### 2.4.11 PCI-Express Mini Card Connector (CN16)

CN16 is a PCI-Express Mini Card connector which supports a PCI-Express x1 link and a USB 2.0 link. A PCI-Express Mini Card can be applied to either PCI-Express or USB 2.0. It complies with PCI-Express Mini Card Spec. v1.2.

| Pin | Signal  | Pin | Signal     |
|-----|---------|-----|------------|
| 1   | WAKE#   | 2   | +3.3VSB    |
| 3   | No use  | 4   | GND        |
| 5   | No use  | 6   | +1.5V      |
| 7   | CLKREQ# | 8   | No use     |
| 9   | GND     | 10  | No use     |
| 11  | REFCLK- | 12  | No use     |
| 13  | REFCLK+ | 14  | No use     |
| 15  | GND     | 16  | No use     |
| 17  | No use  | 18  | GND        |
| 19  | No use  | 20  | W_DISABLE# |
| 21  | GND     | 22  | PERST#     |
| 23  | PE_RXN3 | 24  | +3.3VSB    |
| 25  | PE_RXP3 | 26  | GND        |
| 27  | GND     | 28  | +1.5V      |
| 29  | GND     | 30  | SMB_CLK    |
| 31  | PE_TXN3 | 32  | SMB_DATA   |
| 33  | PE_TXP3 | 34  | GND        |
| 35  | GND     | 36  | USB_D8-    |
| 37  | GND     | 38  | USB_D8+    |
| 39  | +3.3VSB | 40  | GND        |
| 41  | +3.3VSB | 42  | No use     |
| 43  | GND     | 44  | No use     |
| 45  | No use  | 46  | No use     |
| 47  | No use  | 48  | +1.5V      |
| 49  | No use  | 50  | GND        |
| 51  | No use  | 52  | +3.3VSB    |

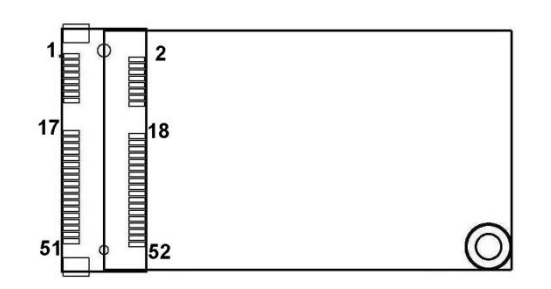

### 2.4.12 Audio Jack (CN18)

The board provides HD audio jack on the rear I/O. Install audio driver, and then attach audio devices to CN18.

| Pin Color | Signal   |
|-----------|----------|
| Green     | LINE-OUT |
| Pink      | MIC-IN   |

| <b>«</b> ₩ |   |
|------------|---|
| P          | ŏ |

### 2.4.13 PCI-Express x1 Slot (CN19)

This board has one PCI-Express x1 slot.

| Pin | Signal  | Pin | Signal  |
|-----|---------|-----|---------|
| B1  | +12V    | A1  | PRSNT1# |
| B2  | +12V    | A2  | +12V    |
| B3  | RSVD    | A3  | +12V    |
| B4  | GND     | A4  | GND     |
| B5  | SMCLK   | A5  | NC      |
| B6  | SMDAT   | A6  | NC      |
| B7  | GND     | A7  | NC      |
| B8  | +3.3V   | A8  | NC      |
| B9  | NC      | A9  | +3.3V   |
| B10 | 3.3Vaux | A10 | +3.3V   |
| B11 | WAKE#   | A11 | PERST#  |
| B12 | NC      | A12 | GND     |
| B13 | GND     | A13 | REFCLK+ |
| B14 | HSOP0   | A14 | REFCLK- |
| B15 | HSON0   | A15 | GND     |
| B16 | GND     | A16 | HSIP0   |
| B17 | NC      | A17 | HSIN0   |
| B18 | GND     | A18 | GND     |

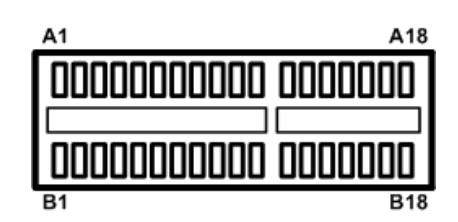

### 2.4.14 COM Connectors (COM2~COM4)

The board comes with 10-pin connectors for COM2~COM4 serial port interfaces, see table below.

| Pin | Signal                    |
|-----|---------------------------|
| 1   | Data Carrier Detect (DCD) |
| 2   | Data Set Ready (DSR)      |
| 3   | Receive Data (RXD)        |
| 4   | Request to Send (RTS)     |
| 5   | Transmit Data (TXD)       |
| 6   | Clear to Send (CTS)       |
| 7   | Data Terminal Ready (DTR) |
| 8   | Ring Indicator (RI)       |
| 9   | Ground (GND)              |
| 10  | No Connector              |

| COM2,COM3,COM4 |       |   |
|----------------|-------|---|
| 9              | 00000 | 1 |
| 10             | 00000 | 2 |

### 2.4.15 FAN Connectors (FAN1~FAN2)

Fans are always needed for cooling down CPU and system temperature. The board has two fan connectors. You can find fan speed option(s) at BIOS Setup Utility if either fan is installed. For further information, see BIOS Setup Utility: Advanced\HW Monitor\PC Health Status.

CPU fan interface is available through FAN1, see table below.

| Pin | Signal     |  |
|-----|------------|--|
| 1   | Ground     |  |
| 2   | +12V       |  |
| 3   | Fan Detect |  |

System fan interface is available through FAN2, see table below.

| Pin | Signal     |     |
|-----|------------|-----|
| 1   | Ground     | 1 3 |
| 2   | +12V       | 000 |
| 3   | Fan Detect |     |

### 2.4.16 Serial ATA Connectors (SATA1~SATA2)

These Serial Advanced Technology Attachment (Serial ATA or SATA) connectors are for high-speed SATA interfaces. They are computer bus interfaces for connecting to devices such as hard disk drives.

| Pin | Signal   |
|-----|----------|
| 1   | GND      |
| 2   | SATA_TX+ |
| 3   | SATA_TX- |
| 4   | GND      |
| 5   | SATA_RX- |
| 6   | SATA_RX+ |
| 7   | GND      |

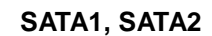

1

3

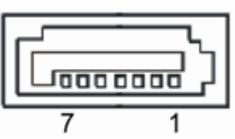

### 2.4.17 Internal USB Connectors (USB1~USB3)

These are internal connectors for USB 2.0 interfaces.

| Pin | Signal       |
|-----|--------------|
| 1   | +5V          |
| 2   | USB D4-      |
| 3   | USB D4+      |
| 4   | Ground (GND) |
| 5   | Ground (GND) |

| USB1 |  |
|------|--|
| JO ₅ |  |
| 04   |  |
| O 3  |  |
| O 2  |  |
| ר סק |  |

| Pin | Signal       |
|-----|--------------|
| 1   | +5V          |
| 2   | USB D5-      |
| 3   | USB D5+      |
| 4   | Ground (GND) |
| 5   | Ground (GND) |

| USB | 2 |
|-----|---|
| 20  | 5 |
| 0   | 4 |
| 0   | 3 |
| 0   | 2 |
| םכ  | 1 |

| Pin | Signal       |
|-----|--------------|
| 1   | +5V          |
| 2   | USB D6-      |
| 3   | USB D6+      |
| 4   | Ground (GND) |
| 5   | Ground (GND) |

| USB3        |
|-------------|
| <u>_</u> 0₅ |
| 04          |
| 03          |
| O 2         |
| 1 02        |

### 2.4.18 ATX Power Connector (ATX1)

Steady and sufficient power can be supplied to all components on the board by connecting power connector. Please make sure all components and devices are properly installed before connecting the power connector.

External power supply plug fits into this connector in only one orientation. Properly press down power supply plug until it completely and firmly fits into this connector. Loose connection may cause system instability.

| Pin | Signal | Pin | Signal |
|-----|--------|-----|--------|
| 1   | 3.3V   | 11  | 3.3V   |
| 2   | 3.3V   | 12  | -12V   |
| 3   | GND    | 13  | GND    |
| 4   | 5V     | 14  | PS_ON  |
| 5   | GND    | 15  | GND    |
| 6   | 5V     | 16  | GND    |
| 7   | GND    | 17  | GND    |
| 8   | PW_OK  | 18  | -5V    |
| 9   | 5V_SB  | 19  | 5V     |
| 10  | 12V    | 20  | 5V     |

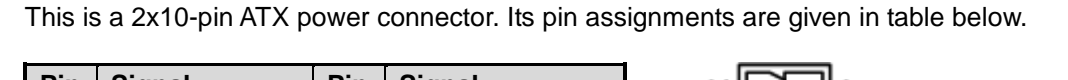

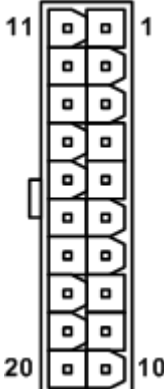

This page is intentionally left blank.

## Chapter 3 Hardware Installation

### 3.1 Installing the Memory

The board supports one 204-pin DDR3 SO-DIMM memory socket with maximum memory capacity up to 4GB.

Please follow steps below to install the memory modules:

- Push down latches on each side of the SO-DIMM socket.
- Align the memory module with the socket that notches of memory module must match the socket keys for a correct installation.
- Install the memory module into the socket and push it firmly down until it is fully seated. The socket latches are levered upwards and clipped on to the edges of the SO-DIMM.

This page is intentionally left blank.

## Chapter 4 Hardware Description

### 4.1 Microprocessors

The MANO830 Series supports Intel<sup>®</sup> Cedarview D2550/N2600 processors, which enable your system to operate under Windows<sup>®</sup> XP, Windows<sup>®</sup> 7 and Linux environments. The system performance depends on the microprocessor. Make sure all correct settings are arranged for your installed microprocessor to prevent the CPU from damages.

### 4.2 BIOS

The MANO830 Series uses AMI Plug and Play BIOS with a single 16Mbit SPI Flash.

### 4.3 System Memory

The MANO830 Series supports one 204-pin DDR3 DIMM socket for a maximum memory of 4GB DDR3 SDRAMs. The memory module comes in sizes of 1GB, 2GB and 4GB.

### 4.4 I/O Port Address Map

The Intel<sup>®</sup> Cedarview D2550/N2600 processors communicate via I/O ports. Total 1KB port addresses are available for assigning to other devices via I/O expansion cards.

|    | 📕 Inp    | out/output (IO)       |                                   |
|----|----------|-----------------------|-----------------------------------|
| j. | -        | [00000000 - 0000001F] | Direct memory access controller   |
|    |          | [00000000 - 00000CF7] | PCI bus                           |
|    |          | [00000010 - 0000001F] | Motherboard resources             |
|    |          | [00000020 - 00000021] | Programmable interrupt controller |
|    |          | [00000022 - 0000003F] | Motherboard resources             |
|    | j🌉       | [00000024 - 00000025] | Programmable interrupt controller |
|    |          | [00000028 - 00000029] | Programmable interrupt controller |
|    |          | [0000002C - 0000002D] | Programmable interrupt controller |
|    |          | [0000002E - 0000002F] | Motherboard resources             |
|    |          | [00000030 - 00000031] | Programmable interrupt controller |
|    |          | [00000034 - 00000035] | Programmable interrupt controller |
|    |          | [00000038 - 00000039] | Programmable interrupt controller |
|    |          | [0000003C - 0000003D] | Programmable interrupt controller |
|    | j🌉       | [00000040 - 00000043] | System timer                      |
|    |          | [00000044 - 0000005F] | Motherboard resources             |
|    |          | [0000004E - 0000004F] | Motherboard resources             |
|    |          | [00000050 - 00000053] | System timer                      |
|    | @        | [00000060 - 00000060] | Standard PS/2 Keyboard            |
|    |          | [00000061 - 00000061] | Motherboard resources             |
|    | j🌉       | [00000062 - 00000063] | Motherboard resources             |
|    | j🌉       | [00000063 - 00000063] | Motherboard resources             |
|    | @        | [00000064 - 00000064] | Standard PS/2 Keyboard            |
|    |          | [00000065 - 00000065] | Motherboard resources             |
|    |          | [00000065 - 0000006F] | Motherboard resources             |
|    |          | [00000067 - 00000067] | Motherboard resources             |
|    | <b>j</b> | [00000070 - 00000070] | Motherboard resources             |
|    |          | [00000070 - 00000077] | System CMOS/real time clock       |
|    |          | [00000072 - 0000007F] | Motherboard resources             |
|    |          | [00000080 - 00000080] | Motherboard resources             |
|    |          | [00000080 - 00000080] | Motherboard resources             |
|    |          | [00000081 - 00000091] | Direct memory access controller   |

| [00000093 - 0000009F] Direct memory access controller                                                                                                    |
|----------------------------------------------------------------------------------------------------|
| 🚛 [000000A0 - 000000A1] Programmable interrupt controller                                                                                                    |
| 1 [000000A2 - 000000BF] Motherboard resources                                                                                                    |
| [000000A4 - 000000A5] Programmable interrupt controller                                                                                                    |
| [000000A8 - 000000A9] Programmable interrupt controller                                                                                                    |
| [000000AC - 000000AD] Programmable interrupt controller                                                                                                    |
| [000000B0 - 000000B1] Programmable interrupt controller                                                                                                    |
| [000000B2 - 000000B3] Motherboard resources                                                                                                    |
| [000000B4 - 000000B5] Programmable interrupt controller                                                                                                    |
| [000000B8 - 000000B9] Programmable interrupt controller                                                                                                    |
| [000000BC - 000000BD] Programmable interrupt controller                                                                                                    |
| [000000C0 - 000000DF] Direct memory access controller                                                                                                    |
| [000000E0 - 000000EF] Motherboard resources                                                                                                    |
| 1000000F0 - 000000F01 Numeric data processor                                                                                                    |
| 100000290 - 000002971 Motherboard resources                                                                                                    |
| 1000002E8 - 000002EF1 Communications Port (COM4)                                                                                                    |
| 7 1000002F8 - 000002FF1 Communications Port (COM2)                                                                                                    |
| 100000378 - 0000037F1 Printer Port (I PT1)                                                                                                    |
| I00000380 - 0000038B1 Intel(R) Graphics Media Accelerator 3600 Series                                                                                                    |
| I000003C0 - 000003DE1 Intel(R) Graphics Media Accelerator 3600 Series                                                                                                    |
| I000003E8 - 000003EE1 Communications Port (COM3)                                                                                                    |
| 1000003E8 - 000003EF1 Communications Port (COM1)                                                                                                    |
| [00000400 - 0000047E] Motherboard resources                                                                                                    |
| I [00000400 - 0000047F] Motherboard resources                                                                                                    |
| I000004D0 - 000004D11 Motherboard resources                                                                                                    |
| I [000004D0 - 000004D1] Monterboard resources                                                                                                    |
| I [00000500 - 00000525] Motherboard recources                                                                                                    |
| [00000500 - 00000575] Motherboard resources                                                                                                    |
| [0000000 - 0000057] Motherboard resources                                                                                                    |
| I00000680 - 0000069E1 Motherboard resources                                                                                                    |
| I [00006A0 - 00006AE] Motherboard resources                                                                                                    |
| I [000006B0 - 000006EF] Motherboard resources                                                                                                    |
| 100000000 - 0000EEEE PCI bus                                                                                                    |
| I00001000 - 0000100E1 Motherboard resources                                                                                                    |
| 10000F000 - 0000F0FET Realtek PCIe GBE Family Controller #2                                                                                                    |
| 10000F000 - 0000FEFE1 Intel(R) N10/ICH7 Family PCI Express Root Port - 27D2                                                                                                    |
| I0000E000 - 0000E01E1 Intel(R) N10/ICH7 Eamily SMBus Controller - 27DA                                                                                                    |
| [0000E020 - 0000E03E] Intel(R) N10/ICH7 Eamily USB Universal Host Controller - 27CB                                                                                                    |
| I0000F040 - 0000F05E1 Intel(R) N10/ICH7 Family USB Universal Host Controller - 27CA                                                                                                    |
| [0000F060 - 0000F07F] Intel(R) N10/ICH7 Family USB Universal Host Controller - 27C9                                                                                                    |
| [0000F080 - 0000F09F] Intel(R) N10/ICH7 Family USB Universal Host Controller - 27C8                                                                                                    |
| I0000F0A0 - 0000F0AF1 Intel(R) N10/ICH7 Family Serial ATA Storage Controller - 27C0                                                                                                    |
| 10000F0B0 - 0000F0B31 Intel(R) N10/ICH7 Family Serial ATA Storage Controller - 27C0                                                                                                    |
| [0000F0C0 - 0000F0C7] Intel(R) N10/ICH7 Family Serial ATA Storage Controller - 27C0                                                                                                    |
| [0000F0D0 - 0000F0D3] Intel(R) N10/ICH7 Family Serial ATA Storage Controller - 27C0                                                                                                    |
| [0000F0E0 - 0000F0E7] Intel(R) N10/ICH7 Family Serial ATA Storage Controller - 27C0                                                                                                    |
| I0000F0F0 - 0000F0F71 Intel(R) Graphics Media Accelerator 3600 Series                                                                                                    |
| 10000FFFF - 0000FFFF1 Motherboard resources                                                                                                    |
| [0000FFFF - 0000FFFF] Motherboard resources                                                                                                    |
| en 🚛 🗮 Seren andere en la Seren a ferende en el le constant a la seren de la seren de la ser |

## 4.5 Interrupt Controller (IRQ) Map

The interrupt controller (IRQ) mapping list is shown as follows:

| 📲 Interrupt request (IRQ) |                                 |
|---------------------------|---------------------------------|
|                           | System timer                    |
|                           | Standard PS/2 Keyboard          |
|                           | Communications Port (COM2)      |
|                           | Communications Port (COM1)      |
| (ISA) 0x00000008 (08)     | System CMOS/real time clock     |
|                           | Communications Port (COM3)      |
|                           | Communications Port (COM4)      |
| (ISA) 0x000000C (12)      | Microsoft PS/2 Mouse            |
| (ISA) 0x000000D (13)      | Numeric data processor          |
| (ISA) 0x00000051 (81)     | Microsoft ACPI-Compliant System |
| (ISA) 0x00000052 (82)     | Microsoft ACPI-Compliant System |
| (ISA) 0x00000053 (83)     | Microsoft ACPI-Compliant System |
| (ISA) 0x00000054 (84)     | Microsoft ACPI-Compliant System |
|                           | Microsoft ACPI-Compliant System |
|                           | Microsoft ACPI-Compliant System |
|                           | Microsoft ACPI-Compliant System |
|                           | Microsoft ACPI-Compliant System |
|                           | Microsoft ACPI-Compliant System |
|                           | Microsoft ACPI-Compliant System |
|                           | Microsoft ACPI-Compliant System |
|                           | Microsoft ACPI-Compliant System |
|                           | Microsoft ACPI-Compliant System |
|                           | Microsoft ACPI-Compliant System |
|                           | Microsoft ACPI-Compliant System |
|                           | Microsoft ACPI-Compliant System |
|                           | Microsoft ACPI-Compliant System |
|                           | Microsoft ACPI-Compliant System |
|                           | Microsoft ACPI-Compliant System |
|                           | Microsoft ACPI-Compliant System |
|                           | Microsoft ACPI-Compliant System |
|                           | Microsoft ACPI-Compliant System |
|                           | Microsoft ACPI-Compliant System |
|                           | Microsoft ACPI-Compliant System |
|                           | Microsoft ACPI-Compliant System |
|                           | Microsoft ACPI-Compliant System |
| (ISA) 0x000006B (107)     | Microsoft ACPI-Compliant System |
|                           | Microsoft ACPI-Compliant System |
|                           | Microsoft ACPI-Compliant System |
|                           | Microsoft ACPI-Compliant System |
|                           | Microsoft ACPI-Compliant System |
|                           | Microsoft ACPI-Compliant System |
| (ISA) 0x00000071 (113)    | Microsoft ACPI-Compliant System |
| (ISA) 0x00000072 (114)    | Microsoft ACPI-Compliant System |
| (ISA) 0x00000073 (115)    | Microsoft ACPI-Compliant System |
| (ISA) 0x00000074 (116)    | Microsoft ACPI-Compliant System |
| (ISA) 0x00000075 (117)    | Microsoft ACPI-Compliant System |
| ISA) 0x00000076 (118)     | Microsoft ACPI-Compliant System |

| ISA) 0x00000077 (119)     | Microsoft ACPI-Compliant System |
|---------------------------|---------------------------------|
| 19 (ISA) 0x00000078 (120) | Microsoft ACPI-Compliant System |
|                           | Microsoft ACPI-Compliant System |
|                           | Microsoft ACPI-Compliant System |
|                           | Microsoft ACPI-Compliant System |
|                           | Microsoft ACPI-Compliant System |
|                           | Microsoft ACPI-Compliant System |
|                           | Microsoft ACPI-Compliant System |
|                           | Microsoft ACPI-Compliant System |
|                           | Microsoft ACPI-Compliant System |
|                           | Microsoft ACPI-Compliant System |
|                           | Microsoft ACPI-Compliant System |
|                           | Microsoft ACPI-Compliant System |
|                           | Microsoft ACPI-Compliant System |
|                           | Microsoft ACPI-Compliant System |
|                           | Microsoft ACPI-Compliant System |
|                           | Microsoft ACPI-Compliant System |
|                           | Microsoft ACPI-Compliant System |
| 19 (ISA) 0x0000089 (137)  | Microsoft ACPI-Compliant System |
|                           | Microsoft ACPI-Compliant System |
|                           | Microsoft ACPI-Compliant System |
|                           | Microsoft ACPI-Compliant System |
|                           | Microsoft ACPI-Compliant System |
|                           | Microsoft ACPI-Compliant System |
|                           | Microsoft ACPI-Compliant System |
| 19 (ISA) 0x00000090 (144) | Microsoft ACPI-Compliant System |
|                           | Microsoft ACPI-Compliant System |
|                           | Microsoft ACPI-Compliant System |
|                           | Microsoft ACPI-Compliant System |
|                           | Microsoft ACPI-Compliant System |
|                           | Microsoft ACPI-Compliant System |
| ISA) 0x00000096 (150)     | Microsoft ACPI-Compliant System |
| (ISA) 0x00000097 (151)    | Microsoft ACPI-Compliant System |
|                           | Microsoft ACPI-Compliant System |
|                           |                                 |

|        | (ISA) 0x00000099 | (153) | Microsoft ACPI-Compliant System                               |
|--------|------------------|-------|---------------------------------------------------------------|
|        | (ISA) 0x0000009A | (154) | Microsoft ACPI-Compliant System                               |
|        | (ISA) 0x0000009B | (155) | Microsoft ACPI-Compliant System                               |
|        | (ISA) 0x0000009C | (156) | Microsoft ACPI-Compliant System                               |
|        | (ISA) 0x0000009D | (157) | Microsoft ACPI-Compliant System                               |
|        | (ISA) 0x0000009E | (158) | Microsoft ACPI-Compliant System                               |
|        | (ISA) 0x0000009F | (159) | Microsoft ACPI-Compliant System                               |
|        | (ISA) 0x000000A0 | (160) | Microsoft ACPI-Compliant System                               |
|        | (ISA) 0x000000A1 | (161) | Microsoft ACPI-Compliant System                               |
|        | (ISA) 0x000000A2 | (162) | Microsoft ACPI-Compliant System                               |
|        | (ISA) 0x000000A3 | (163) | Microsoft ACPI-Compliant System                               |
|        | (ISA) 0x000000A4 | (164) | Microsoft ACPI-Compliant System                               |
|        | (ISA) 0x000000A5 | (165) | Microsoft ACPI-Compliant System                               |
|        | (ISA) 0x000000A6 | (166) | Microsoft ACPI-Compliant System                               |
|        | (ISA) 0x000000A7 | (167) | Microsoft ACPI-Compliant System                               |
|        | (ISA) 0x000000A8 | (168) | Microsoft ACPI-Compliant System                               |
|        | (ISA) 0x000000A9 | (169) | Microsoft ACPI-Compliant System                               |
|        | (ISA) 0x000000AA | (170) | Microsoft ACPI-Compliant System                               |
|        | (ISA) 0x000000AB | (171) | Microsoft ACPI-Compliant System                               |
|        | (ISA) 0x000000AC | (172) | Microsoft ACPI-Compliant System                               |
|        | (ISA) 0x000000AD | (173) | Microsoft ACPI-Compliant System                               |
|        | (ISA) 0x000000AE | (174) | Microsoft ACPI-Compliant System                               |
|        | (ISA) 0x000000AF | (175) | Microsoft ACPI-Compliant System                               |
| 1      | (ISA) 0x000000B0 | (176) | Microsoft ACPI-Compliant System                               |
|        | (ISA) 0x000000B1 | (177) | Microsoft ACPI-Compliant System                               |
|        | (ISA) 0x000000B2 | (178) | Microsoft ACPI-Compliant System                               |
|        | (ISA) 0x000000B3 | (179) | Microsoft ACPI-Compliant System                               |
|        | (ISA) 0x000000B4 | (180) | Microsoft ACPI-Compliant System                               |
|        | (ISA) 0x000000B5 | (181) | Microsoft ACPI-Compliant System                               |
|        | (ISA) 0x000000B6 | (182) | Microsoft ACPI-Compliant System                               |
|        | (ISA) 0x000000B7 | (183) | Microsoft ACPI-Compliant System                               |
|        | (ISA) 0x000000B8 | (184) | Microsoft ACPI-Compliant System                               |
|        | (ISA) 0x000000B9 | (185) | Microsoft ACPI-Compliant System                               |
|        | (ISA) 0x000000BA | (186) | Microsoft ACPI-Compliant System                               |
| 1      | (ISA) 0x000000BB | (187) | Microsoft ACPI-Compliant System                               |
|        | (ISA) 0x00000BC  | (188) | Microsoft ACPI-Compliant System                               |
| ····   | (ISA) 0x00000BD  | (189) | Microsoft ACPI-Compliant System                               |
| ····1  | (ISA) 0x000000BE | (190) | Microsoft ACPI-Compliant System                               |
|        | (PCI) 0x0000007  | (07)  | Intel(R) N10/ICH7 Family SMBus Controller - 27DA              |
|        | (PCI) 0x00000010 | (16)  | Intel(R) N10/ICH7 Family PCI Express Root Port - 27D0         |
| ···· 🛡 | (PCI) 0x00000010 | (16)  | Intel(R) N10/ICH7 Family USB Universal Host Controller - 27CB |
|        | (PCI) 0x00000011 | (17)  | Intel(R) N10/ICH7 Family PCI Express Root Port - 27D2         |
| 🟺      | (PCI) 0x0000012  | (18)  | Intel(R) N10/ICH7 Family USB Universal Host Controller - 27CA |
|        | (PCI) 0x00000013 | (19)  | Intel(R) N10/ICH7 Family Serial ATA Storage Controller - 27C0 |
|        | (PCI) 0x00000013 | (19)  | Intel(R) N10/ICH7 Family USB Universal Host Controller - 27C9 |
| - 1    | (PCI) 0x0000016  | (22)  | High Definition Audio Controller                              |
|        | (PCI) 0x00000017 | (23)  | Intel(R) N10/ICH7 Family USB Universal Host Controller - 27C8 |
|        | (PCI) 0x00000017 | (23)  | Intel(R) N10/ICH7 Family USB2 Enhanced Host Controller - 27CC |
| - 2    | (PCI) 0xFFFFFFD  | (-3)  | Realtek PCIe GBE Family Controller #2                         |
|        | (PCI) 0xFFFFFFFE | (-2)  | Intel(R) Graphics Media Accelerator 3600 Series               |

## 4.6 Memory Map

The memory mapping list is shown as follows:

| 4 📕 Me       | emory                                                                               |
|--------------|-------------------------------------------------------------------------------------|
|              | [00000000 - 00000FFF] Motherboard resources                                         |
|              | [00000000 - 00000FFF] Motherboard resources                                         |
| 1 <b>!!!</b> | [00000000 - 00003FFF] Motherboard resources                                         |
|              | [000A0000 - 000BFFFF] Intel(R) Graphics Media Accelerator 3600 Series               |
|              | [000A0000 - 000BFFFF] PCI bus                                                       |
| <b>1</b>     | [000C0000 - 000DFFFF] PCI bus                                                       |
|              | [000E0000 - 000EFFFF] PCI bus                                                       |
|              | [000F0000 - 000FFFFF] PCI bus                                                       |
|              | [CF800000 - CFFFFFFF] PCI bus                                                       |
| - 1          | [D0000000 - FEBFFFFF] PCI bus                                                       |
|              | [DFD00000 - DFDFFFFF] Intel(R) Graphics Media Accelerator 3600 Series               |
|              | [DFE00000 - DFE03FFF] Realtek PCIe GBE Family Controller #2                         |
|              | [DFE00000 - DFEFFFFF] Intel(R) N10/ICH7 Family PCI Express Root Port - 27D2         |
|              | [DFE04000 - DFE04FFF] Realtek PCIe GBE Family Controller #2                         |
| 1 <b>!</b>   | [DFF00000 - DFF03FFF] High Definition Audio Controller                              |
| - C (6)      | [DFF04000 - DFF043FF] Intel(R) N10/ICH7 Family Serial ATA Storage Controller - 27C0 |
| Ÿ            | [DFF05000 - DFF053FF] Intel(R) N10/ICH7 Family USB2 Enhanced Host Controller - 27CC |
| -1           | [E0000000 - EFFFFFF] System board                                                   |
| 1 <b>!!!</b> | [FEC00000 - FEC00FFF] Motherboard resources                                         |
| 1 <b>!!</b>  | [FED00000 - FED003FF] High precision event timer                                    |
|              | [FED14000 - FED19FFF] System board                                                  |
| 1            | [FED1C000 - FED1FFFF] Motherboard resources                                         |
| 1            | [FED1C000 - FED1FFFF] Motherboard resources                                         |
| -14          | [FED20000 - FED8FFFF] Motherboard resources                                         |
| 0 <b>-</b>   | [FED45000 - FED8FFFF] Motherboard resources                                         |
| 1            | [FEE00000 - FEE00FFF] Motherboard resources                                         |
| -15          | [FF000000 - FFFFFFF] Intel(R) 82802 Firmware Hub Device                             |
| -1-1-1-      | [FF000000 - FFFFFFF] Intel(R) 82802 Firmware Hub Device                             |
|              | [FFE00000 - FFFFFFF] Motherboard resources                                          |

This page is intentionally left blank.

# Chapter 5 AMI BIOS Setup Utility

The AMI UEFI BIOS provides users with a built-in setup program to modify basic system configuration. All configured parameters are stored in a flash chip to save the setup information whenever the power is turned off. This chapter provides users with detailed description about how to set up basic system configuration through the AMI BIOS setup utility.

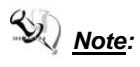

Before entering OS, please set the LVDS to master when used in dual view display, no matter LVDS+HDMI or LVDS+VGA, or there is no display. This is platform limitation.

### 5.1 Starting

To enter the setup screens, follow the steps below:

- 1. Turn on the computer and press the <Del> key immediately.
- After you press the <Del> key, the main BIOS setup menu displays. You can access the other setup screens from the main BIOS setup menu, such as the Advanced and Chipset menus.

It is strongly recommended that you should avoid changing the chipset's defaults. Both AMI and your system manufacturer have carefully set up these defaults that provide the best performance and reliability.

### 5.2 Navigation Keys

The BIOS setup/utility uses a key-based navigation system called hot keys. Most of the BIOS setup utility hot keys can be used at any time during the setup navigation process. These keys include <F1>, <F2>, <Enter>, <ESC>, <Arrow> keys, and so on.

Note: Some of the navigation keys differ from one screen to another.

| Hot Keys      | Description                                                                                                    |
|---------------|----------------------------------------------------------------------------------------------------|
| →← Left/Right | The Left and Right < Arrow> keys allow you to select a setup screen.                                                                                                    |
| ∱↓ Up/Down    | The Up and Down <arrow> keys allow you to select a setup screen or sub-screen.</arrow>                                                                                                    |
| +- Plus/Minus | The Plus and Minus <arrow> keys allow you to change the field value of a particular setup item.</arrow>                                                                                    |
| Tab           | The <tab> key allows you to select setup fields.</tab>                                                                                                    |
| F1            | The <f1> key allows you to display the General Help screen.</f1>                                                                                                    |
| F2            | The <f2> key allows you to Load Previous Values.</f2>                                                                                                    |
| F3            | The <f3> key allows you to Load Optimized Defaults.</f3>                                                                                                    |
| F4            | The <f4> key allows you to save any changes you have made and exit Setup. Press the <f4> key to save your changes.</f4></f4>                                                               |
| Esc           | The <esc> key allows you to discard any changes you have made and exit the Setup. Press the <esc> key to exit the setup without saving your changes.</esc></esc>                           |
| Enter         | The <enter> key allows you to display or change the setup option listed for a particular setup item. The <enter> key can also allow you to display the setup sub- screens.</enter></enter> |

### 5.3 Main Menu

The first time you enter the setup utility, you will enter the Main setup screen. You can always return to the Main setup screen by selecting the Main tab. System Time/Date can be set up as described below. The Main BIOS setup screen is shown below.

| Aptio Setup Ut<br>Main Advanced Chipset | ility - Copyright (C) 2012 American<br>Boot Security Save & Exit | Megatrends, Inc.                                                     |
|-----------------------------------------|------------------------------------------------------------------|----------------------------------------------------------------------|
| Project Version<br>Build Date and Time  | MANO830 X006<br>08/23/2013                                       | Set the Date. Use Tab to switch between Date elements.               |
| System Date<br>System Time              | [Fri 08/30/2013]<br>[10:54:34]                                   |                                                                      |
| Access Level                            | Administrator                                                    |                                                                      |
|                                         |                                                                  |                                                                      |
|                                         |                                                                  | →+: Select Screen                                                    |
|                                         |                                                                  | <pre> \$ \$ \$ \$ \$ \$ \$ \$ \$ \$ \$ \$ \$ \$ \$ \$ \$ \$ \$</pre> |
|                                         |                                                                  | F1: General Help<br>F2: Previous Values                              |
|                                         |                                                                  | F3: Optimized Defaults<br>F4: Save & Exit<br>ESC: Exit               |
|                                         |                                                                  |                                                                      |
| Version 2.15                            | .1226. Copyright (C) 2012 American M                             | legatrends, Inc.                                                     |

#### **BIOS Information**

Display the auto-detected BIOS information.

#### System Date/Time

Use this option to change the system time and date. Highlight System Time or System Date using the <Arrow> keys. Enter new values through the keyboard. Press the <Tab> key or the <Arrow> keys to move between fields. The date must be entered in MM/DD/YY format. The time is entered in HH:MM:SS format.

#### Access Level

Display the access level of current user.

### 5.4 Advanced Menu

#### • Launch PXE OpROM

Use this item to enable or disable the boot ROM function of the onboard LAN chip when the system boots up.

#### • Launch Storage OpROM

Enable or disable boot option for legacy mass storage devices with option ROM.

The Advanced menu also allows users to set configuration of the CPU and other system devices. You can select any of the items in the left frame of the screen to go to the sub menus:

- ACPI Settings
- CPU Configuration
- ► IDE Configuration
- NCT6627UD Super IO Configuration
- ► NCT6627UD HW Monitor

For items marked with "▶", please press <Enter> for more options.

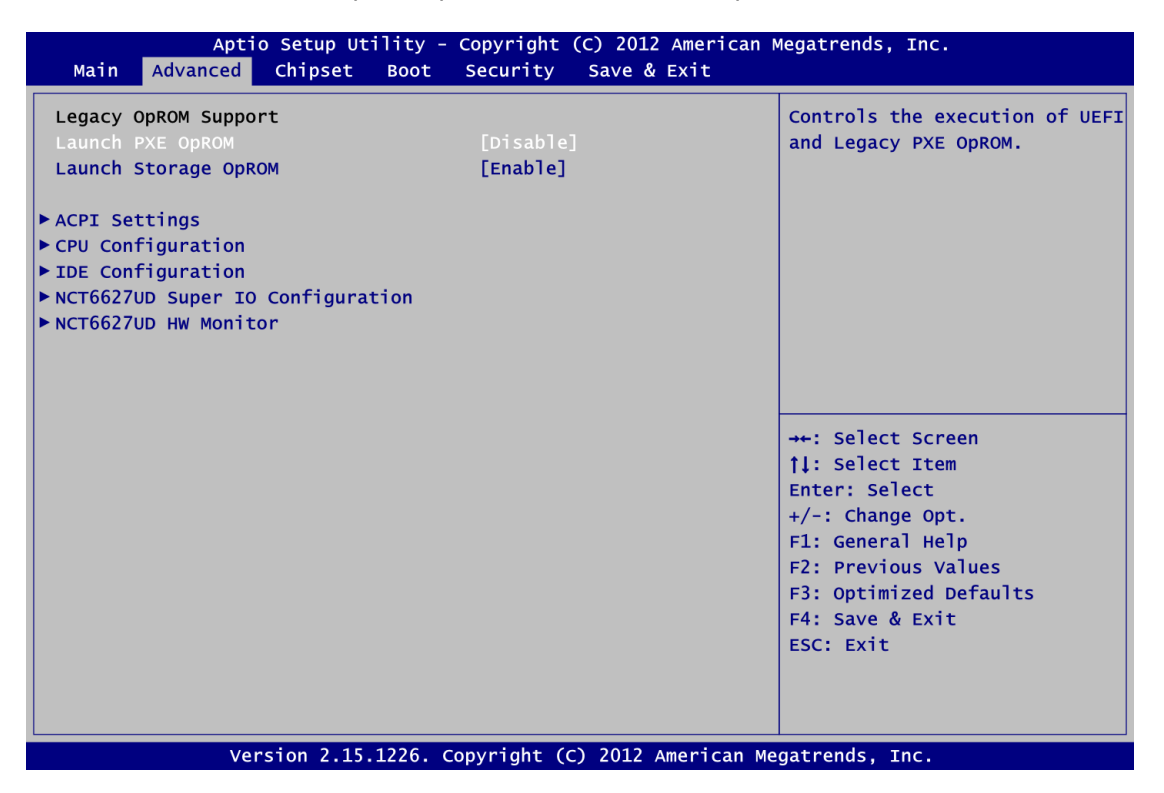

#### • ACPI Settings

You can use this screen to select options for the ACPI configuration, and change the value of the selected option. A description of the selected item appears on the right side of the screen.

| Aptio Setup Uti<br>Advanced | lity - Copyright (C) 2012 American | Megatrends, Inc.                                                                                                    |
|-----------------------------|------------------------------------|----------------------------------------------------------------------------------------------------|
| ACPI Settings               |                                    | Select the highest ACPI sleep<br>state the system will enter                                                                                                    |
| ACPI Sleep State            |                                    | when the SUSPEND button is pressed.                                                                                                    |
|                             |                                    | <pre>→+: Select Screen  ↑↓: Select Item Enter: Select +/-: Change Opt. F1: General Help F2: Previous Values F3: Optimized Defaults F4: Save &amp; Exit ESC: Exit</pre> |
| Version 2.15.1              | 226. Copyright (C) 2012 American M | Megatrends, Inc.                                                                                                    |

#### **ACPI Sleep State**

Select the highest ACPI sleep state the system will enter when the suspend button is pressed. Configuration options are Suspend Disabled and S1 only (CPU Stop Clock).

• CPU Configuration This screen shows the CPU information.

| Aptio Setup Utility - Copyright (C) 2012 American Megatrends, Inc.                                                                                                    |                                                                                                    |                                                                                                    |
|----------------------------------------------------------------------------------------------------|----------------------------------------------------------------------------------------------------|----------------------------------------------------------------------------------------------------|
| Advanced                                                                                                    |                                                                                                    |                                                                                                    |
| Advanced<br>CPU Configuration<br>Intel(R) Atom(TM) CPU D2550 (G<br>EMT64<br>Processor Speed<br>Ratio Status<br>Actual Ratio<br>System Bus Speed<br>Processor Stepping<br>Microcode Revision<br>L1 Cache RAM<br>L2 Cache RAM<br>Processor Core<br>Hyper-Threading | 3 1.86GHz<br>Supported<br>1865 MHz<br>533 MHz<br>14<br>14<br>533 MHz<br>30661<br>269<br>2x56 k<br>2x512 k<br>Dual<br>Supported | ++: Select Screen<br>1: Select Item<br>Enter: Select<br>+/-: Change Opt.<br>F1: General Help<br>F2: Previous Values<br>F3: Optimized Defaults<br>F4: Save & Exit<br>ESC: Exit |
|                                                                                                    |                                                                                                    |                                                                                                    |
| Version 2.15.1                                                                                                    | 226. Copyright (C) 2012 Am                                                                                                    | erican Megatrends, Inc.                                                                                                    |

#### • IDE Configuration

In this Configuration menu, you can see the currently installed hardware in the SATA ports. During system boot up, the BIOS automatically detects the presence of SATA devices.

| Aptio Setu<br>Advanced   | p Utility - Copyright (C) 2012 America | an Megatrends, Inc.                                                                                                    |
|--------------------------|----------------------------------------|----------------------------------------------------------------------------------------------------|
| SATA PortO<br>SATA Port1 | ST3160316AS (160.0GB)<br>Not Present   | Select a configuration for<br>SATA Controller.                                                                                                    |
| Configure SATA as        | [IDE]                                  | <pre>→+: Select Screen 11: Select Item Enter: Select +/-: Change Opt. F1: General Help F2: Previous Values F3: Optimized Defaults F4: Save &amp; Exit ESC: Exit</pre> |
| Version 2                | 2.15.1226. Copyright (C) 2012 American | Megatrends, Inc.                                                                                                    |

#### Configure SATA as

Determine how SATA controller(s) operate. Operation mode options are IDE Mode and AHCI Mode.

#### • NCT6627UD Super IO Configuration

You can use this screen to select options for the Super IO Configuration, and change the value of the selected option. A description of the selected item appears on the right side of the screen. For items marked with "▶", please press <Enter> for more options.

| Aptio Setup Utility -<br>Advanced                                                                                                    | - Copyright (C) 2012 American  | Megatrends, Inc.                                                                                                    |
|----------------------------------------------------------------------------------------------------|--------------------------------|----------------------------------------------------------------------------------------------------|
| NCT6627UD Super IO Configuration                                                                                                    |                                | Set Parameters of Serial Port<br>1                                                                                                    |
| NCT6627UD Super IO Chip<br>> Serial Port 1 Configuration<br>> Serial Port 2 Configuration<br>> Serial Port 3 Configuration<br>> Serial Port 4 Configuration<br>> Parallel Port Configuration | NCT6627UD                      | <pre>1 ++: Select Screen ↑↓: Select Item Enter: Select +/-: Change Opt. F1: General Help F2: Previous Values F3: Optimized Defaults F4: Save &amp; Exit ESC: Exit</pre> |
| Version 2.15.1226.                                                                                                    | Copyright (C) 2012 American Me | egatrends, Inc.                                                                                                    |

#### Serial Port 1~4 Configuration

Use this item to set parameters of Serial Port 1~4.

#### **Parallel Port Configuration**

This item allows you to determine the parallel port mode and I/O address for onboard parallel port.

#### • NCT6106D HW Monitor

This screen is for hardware health status monitoring.

| Aptio Setup Utility -<br>Advanced                                                                     | · Copyright (C) 2012 American                                                                   | Megatrends, Inc.                                                                                                    |
|----------------------------------------------------------------------------------------------------|-------------------------------------------------------------------------------------------------|----------------------------------------------------------------------------------------------------|
| Pc Health Status                                                                                      |                                                                                                 |                                                                                                    |
| SYS Temperature<br>CPU Temperature<br>SysFan Speed<br>CpuFan Speed<br>VCORE<br>VTTIN<br>+3.3V<br>+12V | : +46 C<br>: +39.0 C<br>: N/A<br>: N/A<br>: +1.184 V<br>: +1.032 V<br>: +3.312 V<br>: +11.806 V | <pre>→+: Select Screen 1↓: Select Item Enter: Select +/-: Change Opt. F1: General Help F2: Previous Values F3: Optimized Defaults F4: Save &amp; Exit ESC: Exit</pre> |
| Version 2.15.1226.                                                                                    | Copyright (C) 2012 American Me                                                                  | egatrends, Inc.                                                                                                    |

This screen displays the temperature of system and CPU, cooling fan speed in RPM and system voltages (VCORE, VTTIN, +3.3V and +12V).

### 5.5 Chipset Menu

The Chipset menu allows users to change the advanced chipset settings. You can select any of the items in the left frame of the screen to go to the sub menus:

► Host Bridge

For items marked with "▶", please press <Enter> for more options.

| ► Host Bridge Host Bridge Parameters +: Select Screen 11: Select Item Enter: Select +/-: Change Opt. F1: General Help | Aptio Se<br>Main Advanced Ch | ıp Utility - Copyright (<br><mark>set</mark> Boot Security | C) 2012 American M<br>Save & Exit | Megatrends, Inc.                                                                                                    |
|----------------------------------------------------------------------------------------------------|------------------------------|------------------------------------------------------------|-----------------------------------|----------------------------------------------------------------------------------------------------|
| <pre>→+: Select Screen  ↑↓: Select Item Enter: Select +/-: Change Opt. F1: General Help</pre>                         | ► Host Bridge                |                                                            |                                   | Host Bridge Parameters                                                                                                    |
| F2: Previous Values<br>F3: Optimized Defaults<br>F4: Save & Exit<br>ESC: Exit                                         |                              |                                                            |                                   | <pre>→+: Select Screen  ↑↓: Select Item Enter: Select +/-: Change Opt. F1: General Help F2: Previous Values F3: Optimized Defaults F4: Save &amp; Exit ESC: Exit</pre> |

• Host Bridge This screen shows memory information. For items marked with "▶", please press <Enter> for more options.

| Aptio Setup Utility - Copyright (C) 2012 American Megatrends, Inc.<br>Chipset                                  |                                      |                                                                                                    |
|----------------------------------------------------------------------------------------------------|--------------------------------------|----------------------------------------------------------------------------------------------------|
| <pre>&gt; Intel IGD Configuration  ****** Memory Information ****** Memory Frequency Total Memory DIMM#1</pre> | 1067 MHz(DDR3)<br>4096 мв<br>4096 мв | Config Intel IGD Settings.                                                                                                    |
|                                                                                                    |                                      | <pre>++: Select Screen  11: Select Item Enter: Select +/-: Change Opt. F1: General Help F2: Previous Values F3: Optimized Defaults F4: Save &amp; Exit ESC: Exit</pre> |

#### • Intel IGD Configuration

This screen provides function for specifying internal graphics controller related parameters.

| Aptio Setup Uti<br>Chipset                                     | lity - Copyright (C) 2012 America                 | an Megatrends, Inc.                                                                                                    |
|----------------------------------------------------------------|---------------------------------------------------|----------------------------------------------------------------------------------------------------|
| Intel IGD Configuration<br>IGFX - Boot Type<br>LVDS Panel Type | [Auto]<br>[1024x768 18Bit]                        | Select the Video Device which<br>will be activated during POST.<br>This has no effect if<br>external graphics present. |
|                                                                | IGFX - Boot Type -<br>Auto<br>CRT<br>HDMI<br>LVDS | <pre>++: Select Screen  \$\$\\$\\$ \$\$ \$\$ \$\$ \$\$ \$\$ \$\$ \$\$ \$\$ \$\$ \$\$ \$\$</pre>                        |
| Version 2.15.1                                                 | L226. Copyright (C) 2012 American                 | Megatrends, Inc.                                                                                                    |

#### IGFX – Boot Type

Select the video device which will be activated during POST (Power-On Self Test). This has no effect if external graphics present.

| Aptio Setup Utility - Copyright (C) 2012 American Megatrends, Inc.<br>Chipset |                                                                                                    |                                                                                                    |
|-------------------------------------------------------------------------------|----------------------------------------------------------------------------------------------------|----------------------------------------------------------------------------------------------------|
| Intel IGD Configuration                                                       | [Auto]                                                                                                    | Select LCD panel used by DP<br>Device by selecting the                                                                                                    |
| LVDS Panel Type                                                               | [1024x768 18Bit]                                                                                                    | appropriate setup item.                                                                                                    |
|                                                                               | LVDS Panel Type<br>800x600 18Bit<br>1024x768 18Bit<br>1024x768 24Bit<br>1280x768 18Bit<br>1280x800 18Bit<br>1280x960 18Bit<br>1280x1024 48Bit<br>1366x768 18Bit<br>1366x768 24Bit<br>1440x900 48Bit<br>1440x1050 48Bit<br>1600x900 48Bit<br>1600x1200 48Bit<br>1920x1200 48Bit<br>1920x1200 48Bit | <pre>++: Select Screen 11: Select Item Enter: Select +/-: Change Opt. F1: General Help F2: Previous Values F3: Optimized Defaults F4: Save &amp; Exit ESC: Exit</pre> |
| Version 2.15                                                                  | .1226. Copyright (C) 2012 American                                                                                                    | Megatrends, Inc.                                                                                                    |

LVDS Panel Type Select LVDS panel resolution.

### 5.6 Boot Menu

| Aptio Setup Ut<br>Main Advanced Chipset                                                        | ility - Copyright (C) 2012 American<br>Boot Security Save & Exit | Megatrends, Inc.                                                                                     |
|------------------------------------------------------------------------------------------------|------------------------------------------------------------------|----------------------------------------------------------------------------------------------------|
| Boot Configuration<br>Setup Prompt Timeout<br>CSM16 Module Version<br>Driver Option Priorities | <b>1</b> 07.69                                                   | Number of seconds to wait for<br>setup activation key.<br>65535(0xFFFF) means indefinite<br>waiting. |
| Boot Option Priorities<br>Boot Option #1<br>Hard Drive BBS Priorities                          | [SATA PM: ST3160316]                                             |                                                                                                    |
|                                                                                                |                                                                  | <pre>→+: Select Screen  ↑↓: Select Item Enter: Select +/-: Change Opt. F1: General Help</pre>        |
|                                                                                                |                                                                  | F2: Previous Values<br>F3: Optimized Defaults<br>F4: Save & Exit<br>ESC: Exit                        |
| Version 2.15.                                                                                  | 1226. Copyright (C) 2012 American M                              | legatrends, Inc.                                                                                     |

The Boot menu allows users to change boot options of the system.

#### • Setup Prompt Timeout Number of seconds to wait for setup activation key. 65535(0xFFFF) means indefinite waiting.

- **Boot Option Priorities** These are settings for boot priority. Specify the boot device priority sequence from the available devices.
- Hard Drive BBS Priorities

This item is for configuring the boot order for a specific device class. Its option(s) is only visible if at least one device for this class is detected.

### 5.7 Security Menu

The Security menu allows users to change the security settings for the system.

| Password DescriptionSet Administrator PasswordIf ONLY the Administrator's password is set,<br>then this only limits access to Setup and is<br>only asked for when entering Setup.<br>If ONLY the User's password is set, then this<br>is a power on password and must be entered to<br>boot or enter Setup. In Setup the User will<br>have Administrator rights.<br>The password length must be<br>in the following range:<br>Minimum lengthSet Administrator PasswordAdministrator Password<br>User Password20++: Select Screen<br>11: Select Item<br>Enter: Select<br>+/-: Change Opt.<br>F1: General Help<br>F2: Previous Values<br>F3: Optimized Defaults<br>F4: Save & Exit<br>ESC: Exit | Aptio Setup Utility - Copyright (C) 2012 American Megatrends, Inc.<br>Main Advanced Chipset Boot <mark>Security</mark> Save & Exit                                                                                                    |                                                                                                    |                                                                                                    |  |
|----------------------------------------------------------------------------------------------------|----------------------------------------------------------------------------------------------------|----------------------------------------------------------------------------------------------------|----------------------------------------------------------------------------------------------------|--|
| Minimum length3Maximum length20Administrator Password11: Select ScreenUser PasswordEnter: SelectHDD Security Configuration:F1: General HelpHDD0:ST3160316ASF3: Optimized DefaultsF4: Save & ExitESC: Exit                                                                                                    | Password Description<br>If ONLY the Administrator's pathen this only limits access if<br>only asked for when entering s<br>If ONLY the User's password is<br>is a power on password and mus<br>boot or enter Setup. In Setup<br>have Administrator rights.<br>The password length must be<br>in the following range: | issword is set,<br>to Setup and is<br>setup.<br>to set, then this<br>to be entered to<br>the User will | Set Administrator Password                                                                                                    |  |
|                                                                                                    | Minimum length<br>Maximum length<br>Administrator Password<br>User Password<br>HDD Security Configuration:<br>HDD0:ST3160316AS                                                                                                    | 3<br>20                                                                                                | <pre>→+: Select Screen  ↑↓: Select Item Enter: Select +/-: Change Opt. F1: General Help F2: Previous Values F3: Optimized Defaults F4: Save &amp; Exit ESC: Exit</pre> |  |

#### • Administrator Password

This item indicates whether an administrator password has been set (installed or uninstalled).

User Password

This item indicates whether an user password has been set (installed or uninstalled).

### 5.8 Save & Exit Menu

The Save & Exit menu allows users to load your system configuration with optimal or fail-safe default values.

| Aptio Setup Utility - Copyright (C) 2012 American<br>Main Advanced Chipset Boot Security <mark>Save &amp; Exit</mark> | Megatrends, Inc.                                                                                                    |
|----------------------------------------------------------------------------------------------------|----------------------------------------------------------------------------------------------------|
| Save Changes and Exit<br>Discard Changes and Exit<br>Save Changes and Reset<br>Discard Changes and Reset              | Exit system setup after saving<br>the changes.                                                                                            |
| Save Options<br>Save Changes<br>Discard Changes<br>Restore Defaults<br>Save as User Defaults<br>Restore User Defaults |                                                                                                    |
| Boot Override<br>SATA PM: ST3160316AS<br>Launch EFI Shell from filesystem device                                      | <pre> ++: Select Screen  †↓: Select Item Enter: Select +/-: Change Opt. F1: General Help F2: Previous Values F3: Optimized Defaults</pre> |
|                                                                                                    | F4: Save & Exit<br>ESC: Exit                                                                                                    |

#### • Save Changes and Exit

When you have completed the system configuration changes, select this option to leave Setup and return to Main Menu. Select Save Changes and Exit from the Save & Exit menu and press <Enter>. Select Yes to save changes and exit.

#### • Discard Changes and Exit

Select this option to quit Setup without making any permanent changes to the system configuration and return to Main Menu. Select Discard Changes and Exit from the Save & Exit menu and press <Enter>. Select Yes to discard changes and exit.

#### • Save Changes and Reset

When you have completed the system configuration changes, select this option to leave Setup and reboot the computer so the new system configuration parameters can take effect. Select Save Changes and Reset from the Save & Exit menu and press <Enter>. Select Yes to save changes and reset.

#### • Discard Changes and Reset

Select this option to quit Setup without making any permanent changes to the system configuration and reboot the computer. Select Discard Changes and Reset from the Save & Exit menu and press <Enter>. Select Yes to discard changes and reset.

#### • Save Changes

When you have completed the system configuration changes, select this option to save changes. Select Save Changes from the Save & Exit menu and press <Enter>. Select Yes to save changes.

#### • Discard Changes

Select this option to quit Setup without making any permanent changes to the system configuration. Select Discard Changes from the Save & Exit menu and press <Enter>. Select Yes to discard changes.

#### • Restore Defaults

It automatically sets all Setup options to a complete set of default settings when you select this option. Select Restore Defaults from the Save & Exit menu and press <Enter>.

#### • Save as User Defaults

Select this option to save system configuration changes done so far as User Defaults. Select Save as User Defaults from the Save & Exit menu and press <Enter>.

#### • Restore User Defaults

It automatically sets all Setup options to a complete set of User Defaults when you select this option. Select Restore User Defaults from the Save & Exit menu and press <Enter>.

#### Boot Override

Select a drive to immediately boot that device regardless of the current boot order.

#### • Launch EFI Shell from filesystem device

Attempt to launch EFI Shell application (Shellx64.efi) from one of the available filesystem devices.

## Appendix A Watchdog Timer

### **About Watchdog Timer**

After the system stops working for a while, it can be auto-reset by the watchdog timer. The integrated watchdog timer can be set up in the system reset mode by program.

### How to Use Watchdog Timer

| Start                 |         |                                      |
|-----------------------|---------|--------------------------------------|
| $\downarrow$          |         |                                      |
| Un-Lock WDT:          |         |                                      |
|                       | O 2E 87 | ; Un-lock super I/O                  |
|                       | O 2E 87 | Un-lock super I/O                    |
| T                     |         |                                      |
| Select Logic device:  |         |                                      |
|                       | O 2E 07 |                                      |
|                       | 0 2E 07 |                                      |
| 1                     | 0 21 00 |                                      |
| ▼<br>Activate WDT:    |         |                                      |
| Activate wDT:         | 0 05 00 |                                      |
|                       | 0 2E 30 |                                      |
| 1                     | 0 2F 01 |                                      |
| ¥                     |         |                                      |
| Set Second or Minute: |         |                                      |
|                       | O 2E F5 |                                      |
|                       | 0 2F N  | ; N=00 or 08                         |
| $\downarrow$          |         |                                      |
| Set base timer:       |         |                                      |
|                       | O 2E F6 |                                      |
|                       | O 2F M  | ; M=00,01,02,FF(Hex) ,Value=0 to 255 |
| $\downarrow$          |         |                                      |
| IF to disable WDT:    |         |                                      |
|                       | O 2E 30 |                                      |
|                       | 0 2E 00 | · Can be disabled at any time        |
|                       | 0 21 00 | , our so alcusion at any time        |

- Timeout Value Range
  - 1 to 255
  - Minute / Second

#### • Program Sample

| O 2E 87 |                                                   |
|---------|---------------------------------------------------|
| O 2E 87 |                                                   |
| O 2E 07 |                                                   |
| O 2F 08 | Logical Device 8                                  |
| O 2E 30 | Activate                                          |
| O 2F 01 |                                                   |
| O 2E F5 |                                                   |
| O 2F N  | Set Minute or Second; <b>N</b> =08 (Min), 00(Sec) |
| O 2E F6 |                                                   |
| O 2F M  | Set Value; <b>M</b> =00~FF                        |

# Appendix B Digital I/O

### **Digital I/O Software Programming**

• GPI Program Sample

| O 2E 87 |                                         |
|---------|-----------------------------------------|
| O 2E 87 |                                         |
| O 2E 07 |                                         |
| O 2F 08 | Logical Device 8                        |
| O 2E 30 |                                         |
| O 2F 02 |                                         |
| O 2E E0 |                                         |
| O 2F FF | GPIO5 pins are programmed as input pins |
| O 2E E1 |                                         |
| I 2F    | Read value from GPIO5 pins              |

• GPO Program Sample

| O 2E 87 |                                                      |
|---------|------------------------------------------------------|
| O 2E 87 |                                                      |
| O 2E 07 |                                                      |
| O 2F 08 | Select Device 8                                      |
| O 2E 30 |                                                      |
| O 2F 04 | Set GPIO6                                            |
| O 2E E4 |                                                      |
| O 2F F0 | GPIO6 pins are programmed as output pins             |
| O 2E E5 | Check bit 0~3 (1 High, 0 Low)                        |
| O 2F M  | Set output value M                                   |
|         | Bit 0~3 (1 High, 0 Low) (GPO0~3)                     |
|         | When <b>M</b> is $0F(Hex)$ , all GPIO6 pins are high |